# ΗΙΟΚΙ

**Quick Start Manual** 

# 3535

# LCR HITESTER

### HIOKI E.E. CORPORATION

February 2013 Revised edition 5 3535A981-05 13-02H

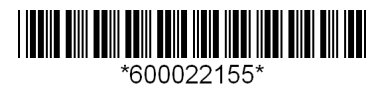

### **Contents**

| Introduction   | 1 |
|----------------|---|
| Shipping Check | 1 |
| Safety Notes   | 3 |
| Usage Notes    | 5 |

### Chapter 1 Overview

| verv | /IEW                                 | 7  |  |  |
|------|--------------------------------------|----|--|--|
| 1.1  | Product Overview                     | 7  |  |  |
| 1.2  | Product Features                     | 7  |  |  |
| 1.3  | Names and Functions of Parts         |    |  |  |
| 1.4  | Screen Configurations and Operations | 10 |  |  |
|      | 1.4.1 About the Touch Panel          | 10 |  |  |
|      | 1.4.2 Screen Configurations          | 11 |  |  |

### Chapter 2

| Meas | urement Preparations                                                                                                    | 15   |
|------|----------------------------------------------------------------------------------------------------|------|
| 2.1  | Connection Procedure                                                                                                    | 15   |
| 2.2  | Confirming and Installing the HEAD AMP UNIT                                                                                                   | 16   |
|      | <ul> <li>2.2.1 Connecting and Disconnecting the HEAD AMP UN</li> <li>2.2.2 Using the HEAD AMP UNIT away from<br/>3535 LCR HITESTER</li> </ul> | IT16 |
| 2.3  | Connecting the Power Cord                                                                                                    | 19   |
| 2.4  | Turning the Power On and Off                                                                                                    | 20   |
| 2.5  | Connecting the Test Fixture                                                                                                    | 21   |

### Chapter 3 Setting an

| ettin | g and | Measurement                                        | 23  |
|-------|-------|----------------------------------------------------|-----|
| 3.1   | Basic | Operation before Measurement                       | 23  |
| 3.2   | Meas  | urement                                            | 25  |
|       | 3.2.1 | Setting the Measurement Parameters to be Displayed | .26 |
|       | 3.2.2 | Setting the Measurement Frequency                  | 28  |
|       | 3.2.3 | Setting the Constant Current Level                 | 30  |
|       | 3.2.4 | Setting the Measurement Range                      | 32  |
|       | 3.2.5 | Setting Open-circuit Compensation                  | 34  |
|       | 3.2.6 | Setting Short-circuit Compensation                 | 36  |
|       | 3.2.7 | Starting the Measurement                           | 38  |
|       | 3.2.8 | Measurement Value                                  | 38  |
|       |       |                                                    |     |

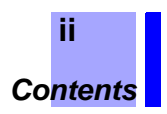

| Chap<br>Maint | ter 4<br>renance and Service   | 39 |
|---------------|--------------------------------|----|
| 4.1           | Checking, Repair, and Cleaning | 39 |
| 4.2           | Instrument Disposal            | 41 |
| Appe          | ndix                           | 43 |
| Quick         | Reference                      | 43 |

Thank you for purchasing the HIOKI "Model 3535 LCR HITESTER". To obtain maximum performance from the instrument, please read this manual first, and keep it handy for future reference. This manual describes the usage notes, basic operation, and mainte-

nance and service of HIOKI 3535 LCR HITESTER. See the separate Instruction Manual for more details.

### **Shipping Check**

When you receive the instrument, inspect it carefully to ensure that no damage occurred during shipping. In particular, check the accessories, panel switches, and connectors. If damage is evident, or if it fails to operate according to the specifications, contact your dealer or HIOKI representative.

#### Checking the contents of the package

- 3535 LCR HITESTER
- Quick Start Manual
- Instruction Manual
- Power Cord (2-line + ground)

NOTE

No HEAD AMP UNIT and no test fixtures are supplied with the unit as standard equipment. You should order them separately, according to requirements.

#### Before using the 3535

- Before using the instrument the first time, verify that it operates normally to ensure that the no damage occurred during storage or shipping. If you find any damage, contact your dealer or HIOKI representative.
- Before using the instrument, make sure that the insulation on the cables is undamaged and that no bare conductors are improperly exposed. Using the instrument in such conditions could cause an electric shock, so contact your dealer or HIOKI representative for repair.

#### Shipping precautions

Use the original packing materials when reshipping the instrument, if possible.

#### Quick Start Manual

Shipping Check

### Options

**Test Fixture** 

9677 SMD TEST FIXTURE (no CE marking)

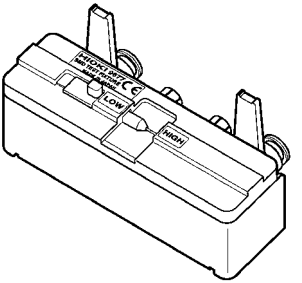

9699 SMD TEST FIXTURE

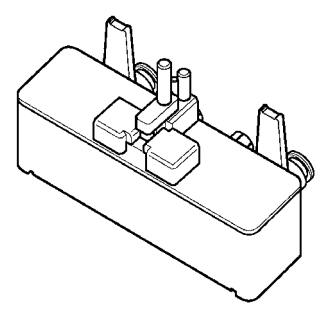

**HEAD AMP UNIT** 9700-10 HEAD AMP UNIT (1 k $\Omega$  to 100 k $\Omega$  range)

Connection9678 CONNECTION CABLECable(This cable is used when the HEAD AMP UNIT is removed from the<br/>3535 LCR HITESTER for use.)

9637 RS-232C CABLE (1.8 m, 9pin-9pin) 9638 RS-232C CABLE (1.8 m, 9pin-25pin)

9151-02 GP-IB CONNECTOR CABLE (2 m) 9151-04 GP-IB CONNECTOR CABLE (4 m)

Printers 9442 PRINTER 9443-01 AC ADAPTER (for printer, for Japan) 9443-02 AC ADAPTER (for printer, for EU) 9444 CONNECTION CABLE 1196 RECORDING PAPER (for printer)

2

### **Safety Notes**

### <u>MARNING</u>

This instrument is designed to comply with IEC 61010 Safety Standards, and has been thoroughly tested for safety prior to shipment. However, mishandling during use could result in injury or death, as well as damage to the instrument. Using the instrument in a way not described in this manual may negate the provided safety features. Be certain that you understand the instructions and precautions in the manual before use. We disclaim any responsibility for accidents or injuries not resulting directly from instrument defects.

### **Safety Symbols**

This manual contains information and warnings essential for safe operation of the instrument and for maintaining it in safe operating condition. Before using the instrument, be sure to carefully read the following safety notes.

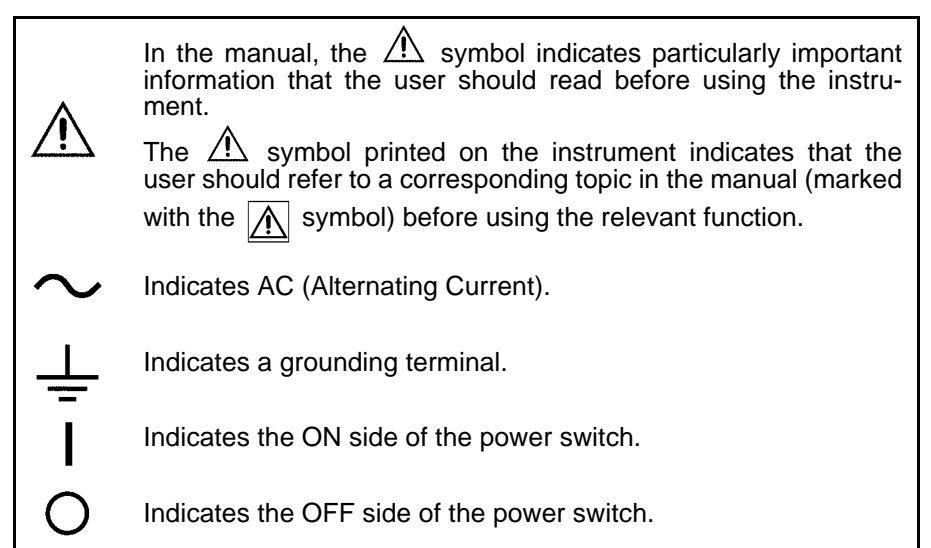

The following symbols in this manual indicate the relative importance of cautions and warnings.

| <u> WARNING</u>  | Indicates that incorrect operation presents a significant hazard that could result in serious injury or death to the user. |
|------------------|----------------------------------------------------------------------------------------------------|
| <u> ACAUTION</u> | Indicates that incorrect operation presents a possibility of injury to the user or damage to the instrument.               |
| NOTE             | Advisory items related to performance or correct operation of the instrument.                                              |

#### **Other Symbols**

| $\bigcirc$ | Indicates the prohibited action.                                           |
|------------|----------------------------------------------------------------------------|
| *          | Indicates the reference.                                                   |
| <b>?</b>   | Indicates quick references for operation and remedies for troubleshooting. |
| *          | Indicates that descriptive information is provided below.                  |

#### Safety Notes

#### Accuracy

We define measurement tolerances in terms of f.s. (full scale), rdg. (reading) values, with the following meanings:

- f.s. (maximum display value or scale length)
   The maximum displayable value or the full length of the scale.
   This is usually the maximum value of the currently selected range.
- rdg. (reading or displayed value) The value currently being measured and indicated on the measuring instrument.

#### **Measurement categories**

To ensure safe operation of measurement instrument, IEC 61010 establishes safety standards for various electrical environments, categorized as CAT II to CAT IV, and called measurement categories.

- CAT II Primary electrical circuits in equipment connected to an AC electrical outlet by a power cord (portable tools, household appliances, etc.) CAT II covers directly measuring electrical outlet receptacles.
- CAT III Primary electrical circuits of heavy equipment (fixed installations) connected directly to the distribution panel, and feeders from the distribution panel to outlets.
- CAT IV The circuit from the service drop to the service entrance, and to the power meter and primary overcurrent protection device (distribution panel).

Using a measurement instrument in an environment designated with a higher-numbered category than that for which the instrument is rated could result in a severe accident, and must be carefully avoided.

Use of a measurement instrument that is not CAT-rated in CAT II to CAT IV measurement applications could result in a severe accident, and must be carefully avoided.

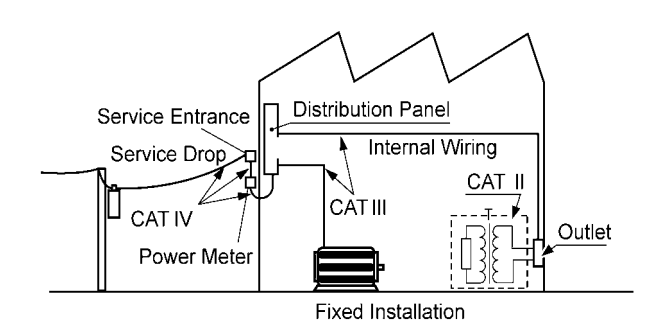

#### About the guarantee

You should be aware that HIOKI cannot accept any responsibility directly or indirectly if the unit has been incorporated in some other system, or if it is resold to a third party.

4

### **Usage Notes**

Follow these precautions to ensure safe operation and to obtain the full benefits of the various functions.

#### Handling this device

### • To avoid electric shock, do not allow the instrument to get wet, and do not use it when your hands are wet.

- Never modify the instrument. Only a Hioki service engineer can disassemble or repair the instrument. Failure to observe these precautions may result in fire, electric shock, or injury.
- Do not use the instrument where it may be exposed to corrosive or combustible gases. The instrument may be damaged or cause an explosion.

### 

**MARNING** 

- To avoid damage to the instrument, protect it from vibration or shock during transport and handling, and be especially careful to avoid dropping.
- Do not use excessive force on the touch panel, and do not use sharp objects that could damage the touch screen.
- Before using the instrument, make sure that the insulation on the cables is undamaged and that no bare conductors are improperly exposed. Using the instrument under such conditions could result in electrocution. Replace the cables specified by HIOKI.
- If anything unusual happens during operation of the unit, turn off the power switch immediately and contact any HIOKI service facility for help, advice and service.
- Do not connect or disconnect the 9700-10 HEAD AMP UNIT or 9678 CONNECTION CABLE with the power turned on. This may cause a malfunction.
- Do not apply any voltage to the measurement terminals. This may cause a malfunction in the unit.

Usage Notes

#### Setting up the 3535

### <u>ACAUTION</u>

- Do not store or use the instrument where it could be exposed to direct sunlight, high temperature or humidity, or condensation. Under such conditions, the instrument may be damaged and insulation may deteriorate so that it no longer meets specifications.
- This instrument should be installed and operated indoors only, between 10 and 40°C, 80% RH or less, and at an altitude of 2000 m or less, and also stored in a range of temperature and humidity from -10°C to 55°C, 80% RH or less.
- This instrument is not designed to be entirely water- or dust-proof. To avoid damage, do not use it in a wet or dusty environment.
- Do not use the instrument near a device that generates a strong electromagnetic field or electrostatic charge, as these may cause erroneous measurements.
- Do not install the instrument with any side except the bottom facing down. This may cause a fire or other malfunction in the instrument.
- Ventilation holes for heat radiation are provided on the side and rear panels of the instrument. Leave sufficient space around the ventilation holes and install the instrument with the holes unobstructed. Installation of the instrument with the ventilation holes obstructed may cause a malfunction or fire.

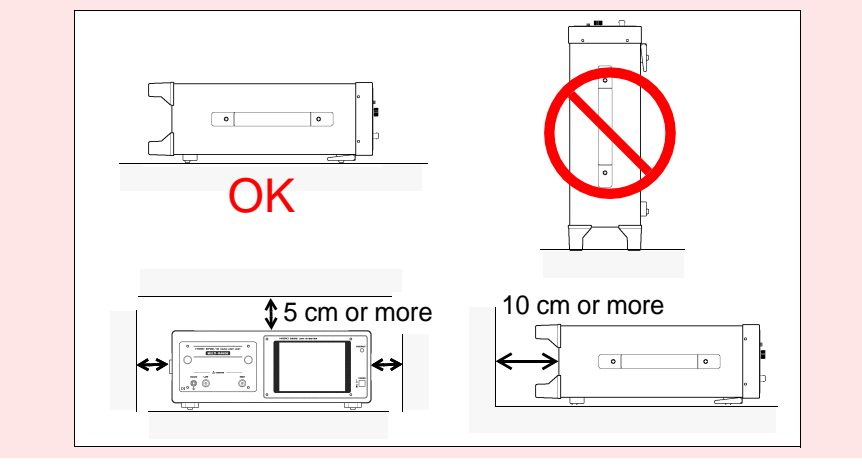

#### Before connection and powering on

### <u> MARNING</u>

- To avoid electrical accidents and to maintain the safety specifications of this instrument, connect the power cord provided only to a 3-contact (two-conductor + ground) outlet.
   2.3, "Connecting the Power Cord"(page 19)
- Before turning the instrument on, make sure the source voltage matches that indicated on the instrument's power connector. Connection to an improper supply voltage may damage the instrument and present an electrical hazard.
- Various connectors are present on the outside of the 3535. Never connect any cable to any of these connectors without first turning off the power supply and removing the power cord. Moreover, check the connections carefully in order to avoid any chance of setting up a short-circuit etc.

## **Overview**

# Chapter 1

### **1.1 Product Overview**

The HIOKI 3535 LCR HiTESTER is an impedance meter which uses a touch panel as the user interface. This interactive touch panel enables extremely easy operation. The measurement frequency can be set from 100 kHz to 120 MHz at high resolution.

The values of a maximum of any four of the fourteen measurement parameters, including not only impedance |Z| and phase angle  $\theta$ , but also L, C, and R etc., can be simultaneously displayed upon the screen.

Moreover, this widely applicable impedance meter can be set, not only to a floating voltage setting, but also to a constant current setting.

### **1.2 Product Features**

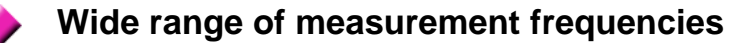

The measurement frequency can be selected from a wide range - 100 kHz to 120 MHz- at high resolution. Frequency dependent assessment of electronic components and materials, etc., is possible.

#### Constant current measurement

Assessment of dependence upon current is possible.

#### Outstanding operability

All control operations are initiated via a touch panel on the display. All the keys currently available for use are shown on the display, and can be operated interactively.

#### Simultaneous display of four parameters

Up to four of the measurement parameters (such as L,C,R, etc.) can be displayed simultaneously.

#### Interface

Using a computer, any required parameters can be captured.

#### Changing settings without stopping measurement

Various background settings can be changed without stopping measurement (when an internal trigger is set). Quick Start Manual

8

### **1.3 Names and Functions of Parts**

**Front Panel** 

### Display

5-inch LCD display with a touch panel.1.4.1, "About the Touch Panel" (page 10)

#### Contrast adjustment knob

This knob adjusts the screen contrast. Turn clockwise: The contrast becomes light. Turn counterclockwise: The contrast becomes dark.

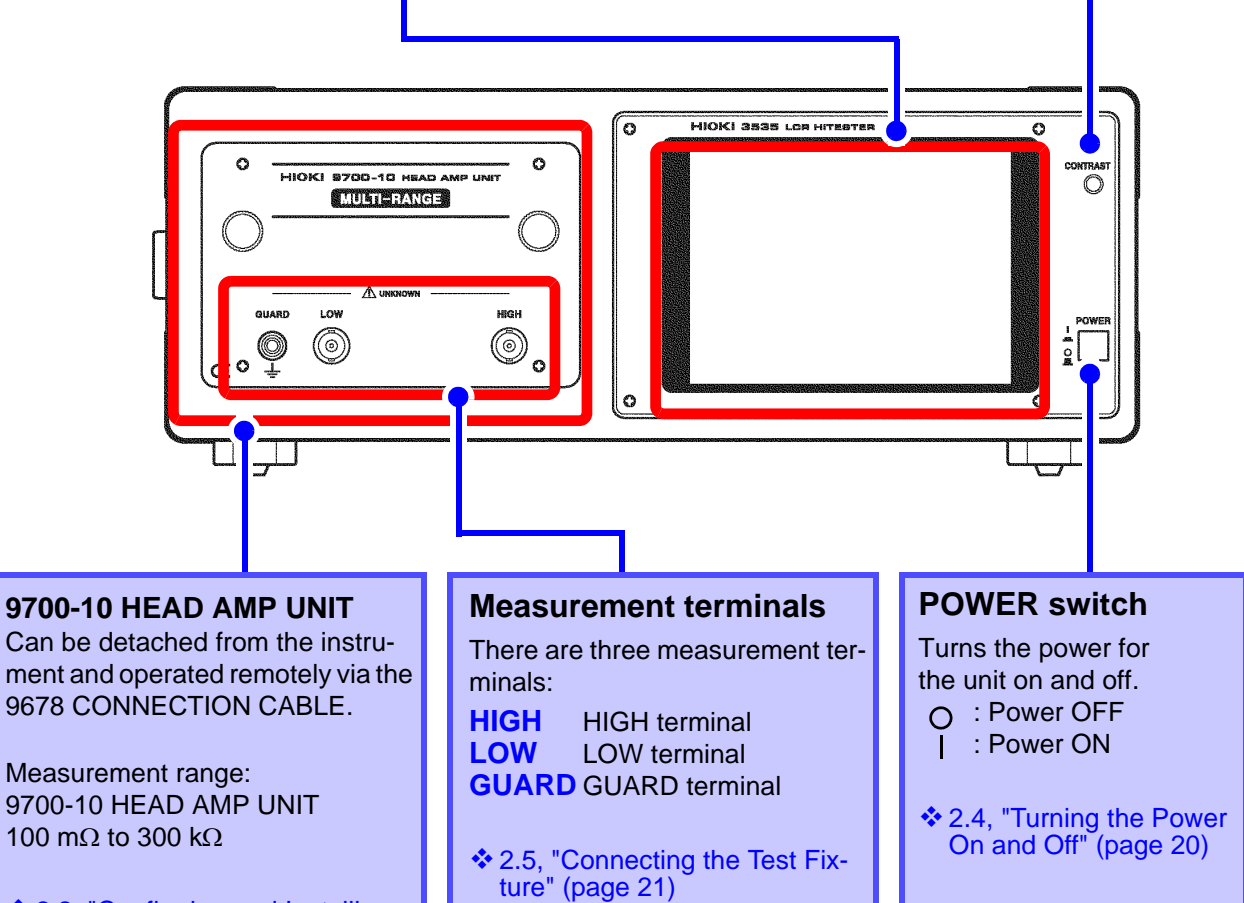

 2.2, "Confirming and Installing the HEAD AMP UNIT" (page 16)

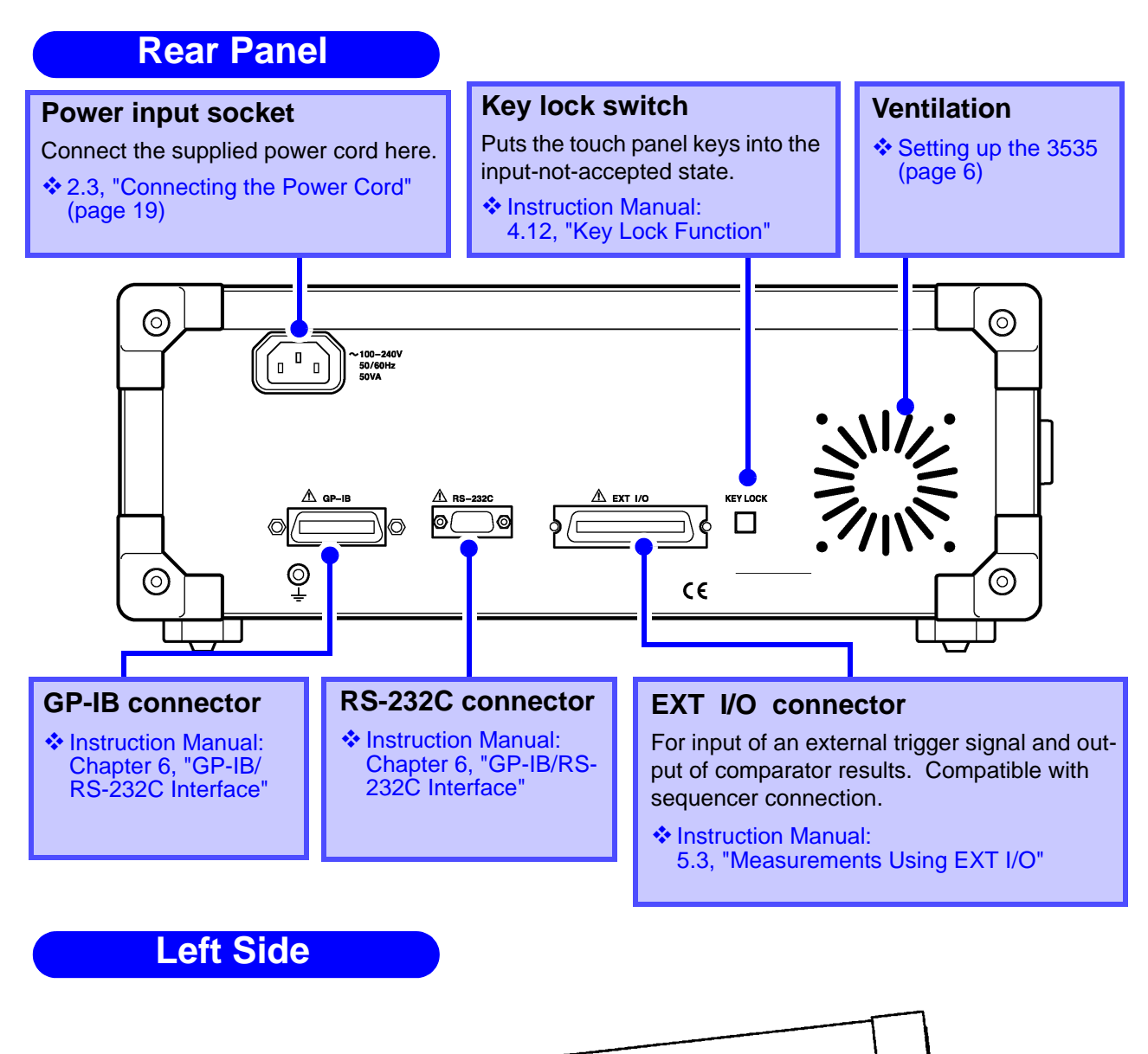

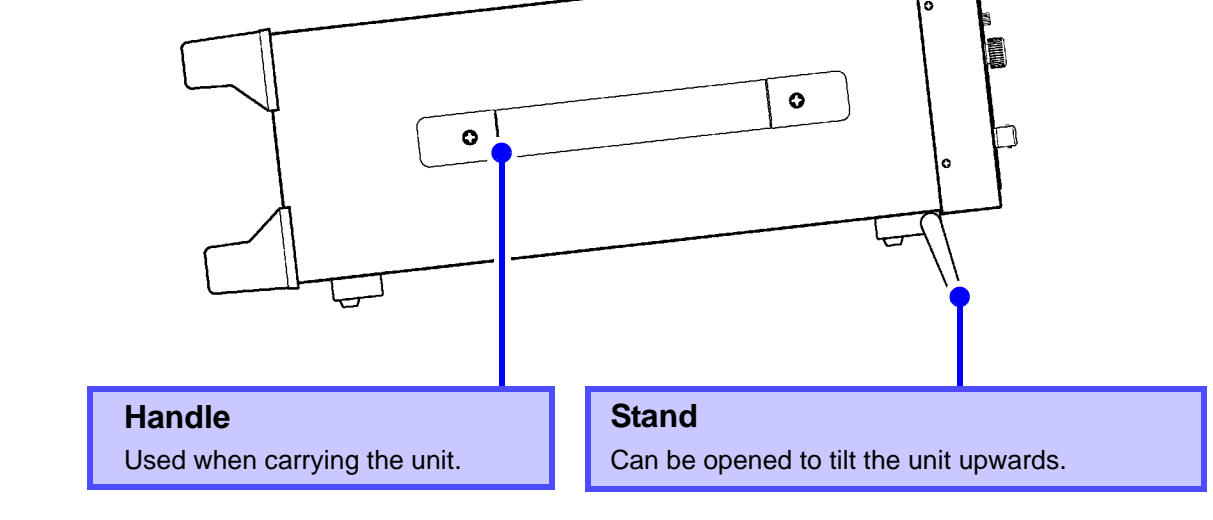

<u>ACAUTION</u>

Do not apply strong downward pressure with the stand extended. Damage to the stand will result. Be careful not to get your hands caught under the device. 10

### **1.4 Screen Configurations and Operations**

### 1.4.1 About the Touch Panel

### 

Do not use excessive force on the touch panel, and do not use sharp objects that could damage the touch screen.

The 3535 uses a touch panel for setting and changing all of the measurement conditions. Simply by touching the LCD screen at certain areas - termed soft keys - which appear in reverse video, the items associated with these soft keys, and numerical values, can be selected.

In this manual, lightly touching a soft key area on the screen is termed "pressing" a key.

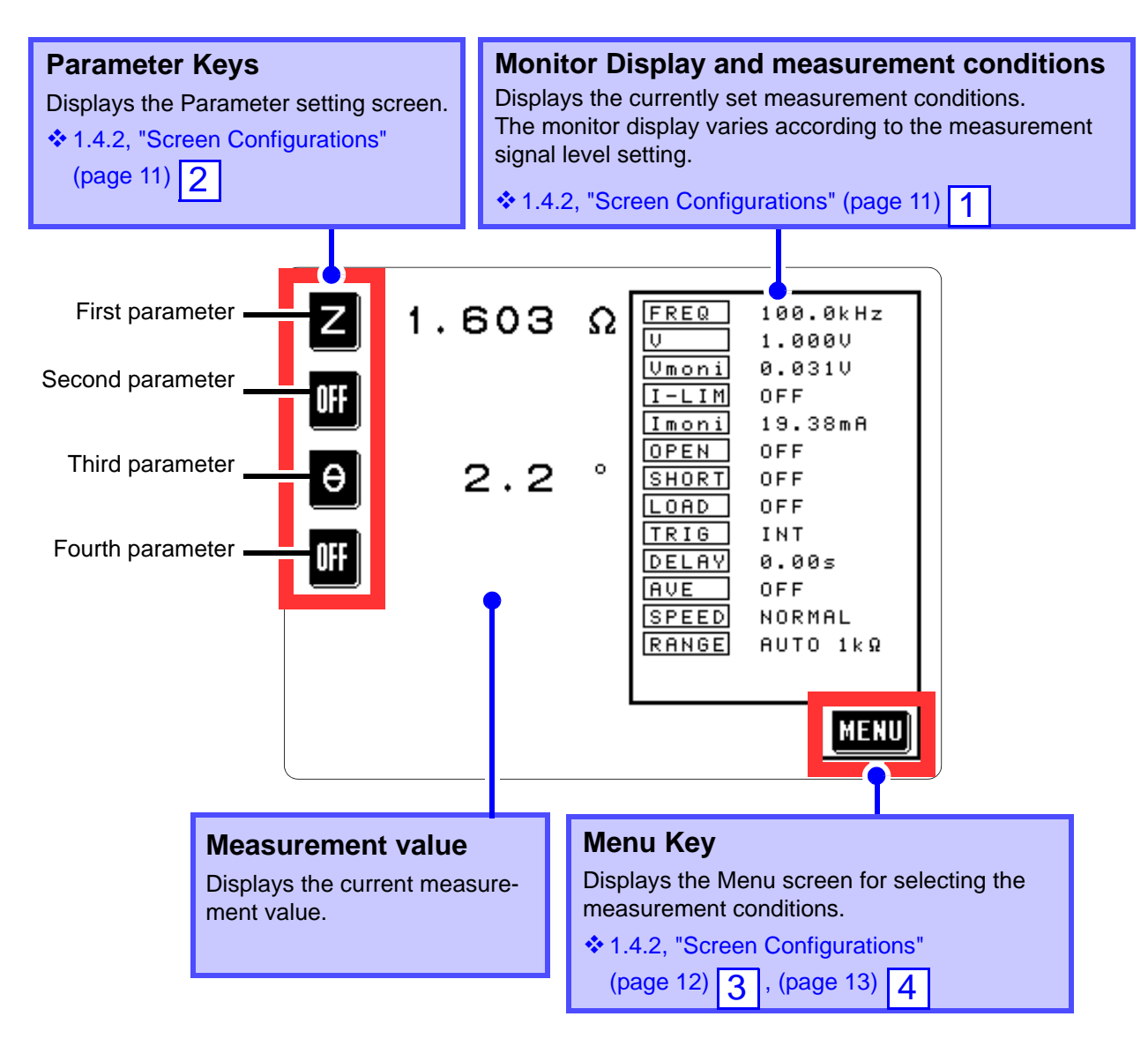

### **1.4.2 Screen Configurations**

#### **Initial Screen** This screen is displayed first after the power is turned on. A maximum of four of the measurement FREQ 100.0kHz 1.603 Ω 1.0000 parameters (L, C, R, etc.) can be set for display, and Vmoni 0.0310 all of the measurement conditions can be checked, OFF I-LIM OFF Imoni 19.38mA on this Initial Screen. OFF OPEN 2.2 SHORT OFF Select any display parameter.(page 23) OFF LOAD TRIG INT FREQ ... Measurement frequency 0.00s DELAY V ... Measurement signal level AVE OFF SPEED NORMAL Umoni... Voltage value between the terminals RANGE AUTO 1kΩ I – L I M... Measurement current limit value Imoni... Current value flowing through the test sample MENU **OPEN** ... Open-circuit compensation setup SHORT... Short-circuit compensation setup LOAD ... Load compensation setup TRIG ... Trigger mode DELAY... Setting value for the trigger delay AVE ... Number of times for averaging SPEED... Measurement speed RANGE... Measurement range

### **Parameter Setting Screen**

| Z 1.603 🛙         | ZYO     |
|-------------------|---------|
|                   | Cs CP D |
| θ 2.2             | LSLPQ   |
| OFF               | Rs G RP |
|                   | X B OFF |
| * SET PARAMETER * | EXIT    |

Press any parameter key on the Initial Screen to display the Parameter Setting Screen. When you press the key for the parameter to be measured, the selected parameter is set and the Parameter Setting Screen automatically returns to the Initial Screen.

Press **EXIT** to return to the Initial Screen without setting any parameter.

All parameters excluding the impedance phase angle  $\theta$  is displayed as absolute value. To check the polarity, confirm the impedance phase angle  $\theta$ .

Instruction Manual; 7.2, "Parameters and Calculation" Equations"

\*1: The phase angle  $\theta$  is shown based on the impedance Z. When measuring based on the admittance Y, the sign of the phase angle  $\theta$  must be reversed.

....Admittance (S)

Ηs

ΙÞ

.Р

....Impedance ( $\Omega$ )

- ....Impedance phase angle (°) \* 1
  - ....Static capacitance in series-equivalent circuit mode (F)
- .... Static capacitance in parallel-equivalent circuit mode (F)
- ....Loss constant = tan $\delta$
- .. Inductance in series-equivalent circuit mode (H)
- .Inductance in parallel-equivalent circuit mode (H)

| Q   | Q factor                                                             |
|-----|----------------------------------------------------------------------|
| Rs  | Effective resistance in series-equivalent circuit mode = ESR(Ω)      |
| Rp  | Effective resistance in parallel-equivalent circuit mode( $\Omega$ ) |
| G   | Conductance (S)                                                      |
| X   | Reactance (Ω)                                                        |
| B   | Susceptance (S)                                                      |
| OFF | Display no measurement parameter in the chosen position              |

#### 1.4 Screen Configurations and Operations

### 3 Menu Screen

| Z     | 1.603      | Ω | FREQ LEVEL LIMIT |
|-------|------------|---|------------------|
| OFF   |            |   | OPEN SHORT LOAD  |
| θ     | 2.2        | ۰ | TRIG DELAY AVE   |
| OFF   |            |   | SPEED RANGE      |
|       |            |   | APPLI MENU       |
| * SEL | ECT MENU * |   | EXIT             |

See Chapter 3, "Setting the Menu Screen" in the Instruction Manual for more details.

| z      | 1.603      | Ω | APPLICATION MENU         |
|--------|------------|---|--------------------------|
| OFF    |            |   | COMP BIN CONT<br>ON MEAS |
| θ      | 2.2        | ۰ | SCALE PANEL PANEL        |
| OFF    |            |   | RESET DIGIT              |
|        |            |   | DISP HACE A              |
| * SELI | ECT MENU * |   | EXIT                     |

See Chapter 4, "Setting the Application Menu Screen" in the Instruction Manual for more details. Press MENU on the Initial Screen to display the Menu Screen.

Select the measurement condition item to be set. Press the corresponding key to switch to the screen for setting measurement conditions.

Reference pages

|   | FREQ  | Measurement frequency setting      | p.43 (1)  |
|---|-------|------------------------------------|-----------|
|   | LEVEL | Measurement signal level setting   | p.43 (2)  |
|   | LIMIT | Limit setting                      | p.43 (3)  |
|   | OPEN  | Open-circuit compensation setting  | p.43 (4)  |
|   | SHORT | Short-circuit compensation setting | p.44 (5)  |
|   | LOAD  | Load compensation function         | p.44 (6)  |
|   | TRIG  | Trigger setting                    | p.44 (7)  |
|   | DELAY | Trigger delay function             | p.44 (8)  |
|   | AVE   | Averaging setting                  | p.44 (9)  |
|   | SPEED | Measurement speed setting          | p.44 (10) |
| 1 | RANGE | Measurement range setting          | p.45 (11) |

Press **APPLI MENU** to display the Application Menu Screen.

| COMP<br>OFF Comparator function                | p.45 (12) |
|------------------------------------------------|-----------|
| BIN (classification)<br>measurement function   | p.45 (13) |
| CONT<br>MEASContinuous measurement<br>function | p.46 (20) |
| SCALE SCALE OFF Scaling function               | p.45 (14) |
| LOAD Panel load function                       | p.46 (16) |
| PANEL Panel save function                      | p.46 (15) |
| RESET System reset                             | p.46 (19) |
| DIGIT Display digits setting                   | p.46 (21) |
| Beep sound setting                             | p.46 (17) |
| <b>DISP</b> Display setting                    | p.47 (22) |
| INTER<br>FACE Interface setting                | p.47 (23) |
| :                                              | p.46 (18) |

12

#### **Measurement Conditions Setting Screen** 4

(When setting of the measurement frequency)

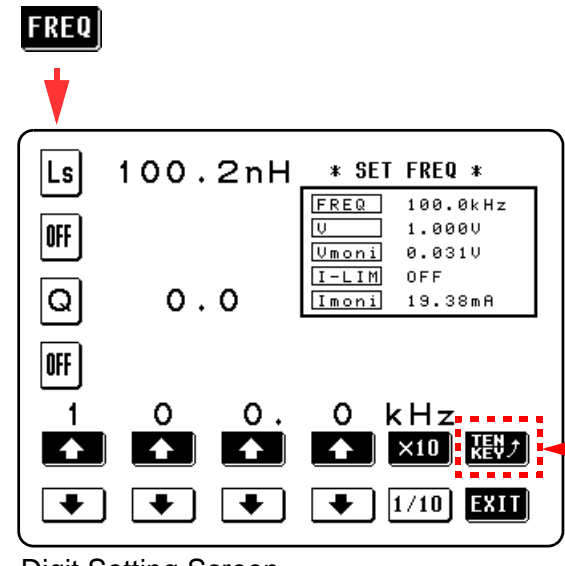

**Digit Setting Screen** 

| Ls    | 100.2n      | H 7 8 9    |
|-------|-------------|------------|
| OFF   |             | 4 5 6      |
| Q     | 0.0         | 1 2 3      |
| OFF   |             | 0 . C      |
| MEAS  | FREQ 100.0k |            |
| 1     | 0 0         | . 0 kHz    |
| * SE1 | ſFREQ ∗ MH  | z kHz EXIT |

Numeric Keypad Setting Screen

Select the item to be set in the Menu Screen to set the measurement condition.

Two input methods can be selected for frequency setting.

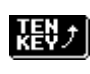

Changes to the Numeric keypad setting screen Input the numeric value directly using the numeric keypad.

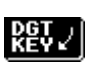

Changes to the Digit screen Input the numerical value for each digit.

Set the measurement frequency using the digit keys.

Set the measurement frequency using the numeric keypad.

When the setting process is completed, press

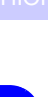

13

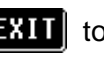

**EXIT** to return to the Initial Screen.

### **Other Displays**

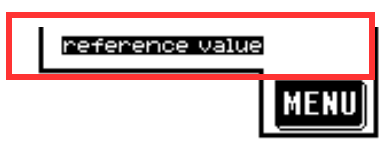

#### reference value

This display appears when the current measurement value is outside of the accuracy guarantee range and when the measurement value is displayed as a reference value.

| Cause                                                                                                    | Correction                                                                                                    |
|----------------------------------------------------------------------------------------------------|----------------------------------------------------------------------------------------------------|
| <ul> <li>The value is out of the measurement range.</li> <li>Measurement range:<br/>Instruction Manual; 7.4, "Measurement<br/>Range and Accuracy"</li> </ul> | The range of values that can be measured depends on<br>the selected measurement range, so select the range<br>that suits the value to be measured.                                                                                      |
| <ul> <li>The value is in the non-balanced state.</li> <li>Instruction Manual ; Appendix 2, "Measurement Principle"</li> </ul>                                | No value can be measured under current measurement<br>conditions. The measurement value should be used as<br>a reference value. A value may be able to be measured<br>by changing the setting of a measurement frequency or<br>voltage. |

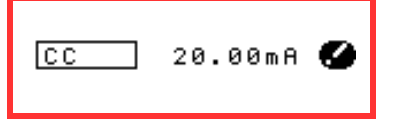

0

This display appears when the measurement conditions of the set measurement signal level (V/CC) cannot be satisfied.

| Cause                                                                                                    | Correction                                                                            |
|----------------------------------------------------------------------------------------------------|---------------------------------------------------------------------------------------|
| The voltage or current applied to a sample can-<br>not be suppressed to below the limit set value<br>when the setting of voltage and current limit val-<br>ues is enabled. | Increase the limit set value or decrease the set value of a measurement signal level. |
| A set current cannot flow in constant current (CC) setting.                                                                                                    | Decrease the CC set value.                                                            |

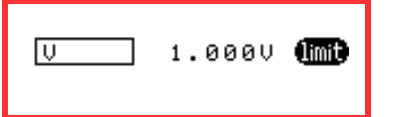

#### limit

This display appears when the set value of a measurement signal level is not reached without applying voltage or current exceeding the limit values to a sample while the setting of voltage and current limit values is enabled.

| Cause                                                                              | Correction                                                                                      |
|------------------------------------------------------------------------------------|-------------------------------------------------------------------------------------------------|
| The set voltage of open-circuit voltage setting (V) cannot be applied to a sample. | Increase the limit voltage value or decrease the voltage value of open-circuit voltage setting. |
| The set current of constant current (CC) setting cannot flow through a sample.     | Increase the limit current value or decrease the current value of constant current setting.     |

14

## Measurement Preparations

**Chapter 2** 

Please read the Usage Notes (page 5) before setting up this instrument.

### 2.1 Connection Procedure

Refer to the indicated reference items before installing and connecting.

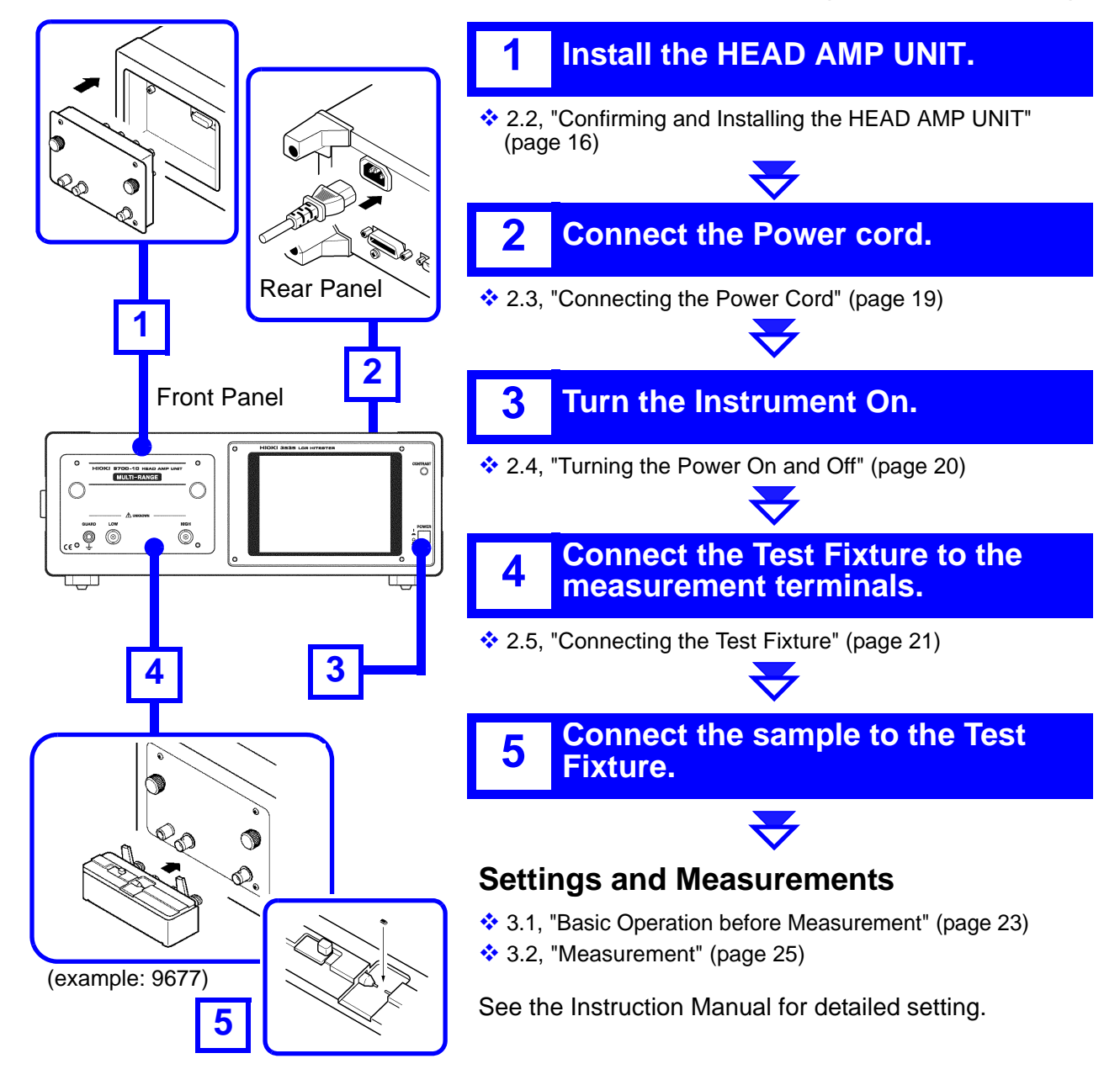

16

### 2.2 Confirming and Installing the HEAD AMP UNIT

Install the optional 9700-10 HEAD AMP UNIT.1 kΩ range100 mΩ to 2 kΩ10 kΩ range1 kΩ to 20 kΩ100 kΩ range10 kΩ to 300 kΩ

 Use the 3535 and HEAD AMP UNITs, which you purchased, in combination when you use the 3535 LCR HITESTER and multiple HEAD AMP UNITs.

(The serial number of the HEAD AMP UNIT that can be used is described in the HEAD AMP UNIT installation section of the 3535.) When an incompatible HEAD AMP UNIT is installed, the warning message below is displayed after the power is turned on. Operation then stops. In this case, turn the power off at once and replace the HEAD AMP UNIT.

HEAD AMP Serial No. is different!

3535 : 123456789 HEAD AMP: 123451234

 The warning message below is displayed when the power is turned on with the HEAD AMP UNIT not installed. Operation then stops. In this case, turn off the power at once and install the HEAD AMP UNIT.

HEAD AMP UNIT is not connected!

- Use an optional 9678 CONNECTION CABLE when removing the HEAD AMP UNIT from the 3535 for measurement.
- 2.2.2, "Using the HEAD AMP UNIT away from 3535 LCR HITESTER" (page 18)

# 2.2.1 Connecting and Disconnecting the HEAD AMP UNIT

### <u> ACAUTION</u>

Take note of the following instructions to prevent the 3535 and 9700-10 HEAD AMP UNIT from being damaged.

- Do not connect or disconnect the HEAD AMP UNIT with the power turned on.
- Be sure to disconnect the power cord and test fixture before connecting or disconnecting the HEAD AMP UNIT.
- Do not apply any voltage to the measurement terminals during connecting or disconnecting.
- Handle a connector with care to prevent it from being damaged.

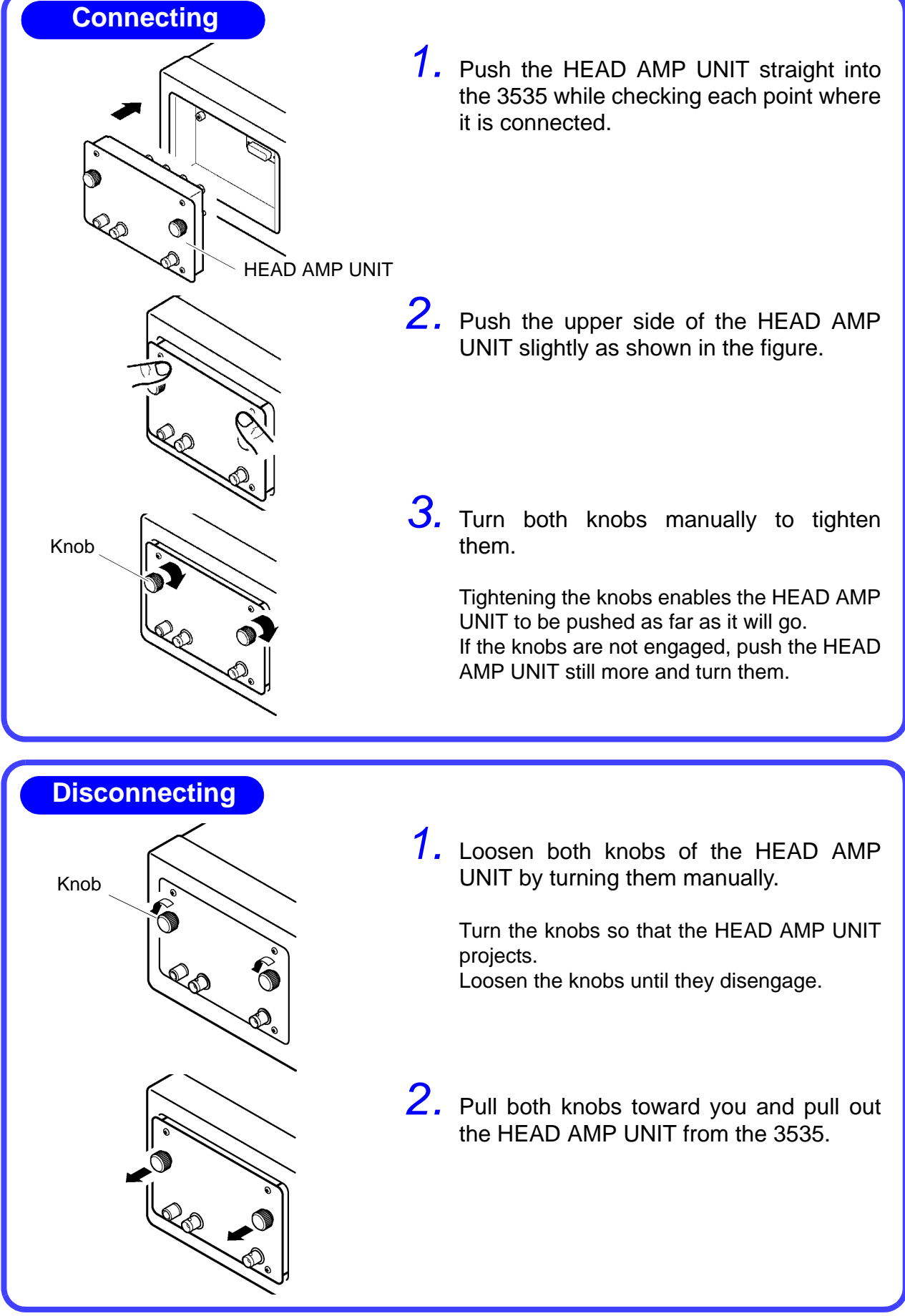

### 2.2.2 Using the HEAD AMP UNIT away from 3535 LCR HITESTER

### <u> ACAUTION</u>

When disconnecting the BNC connector, be sure to release the lock before pulling the connectors apart. Forcibly pulling the connector without releasing the lock, or pulling on the cable, can damage the connector.

The HEAD AMP UNIT can be used away from the 3535 with the 9678 CONNECTION CABLE (optional) connected.

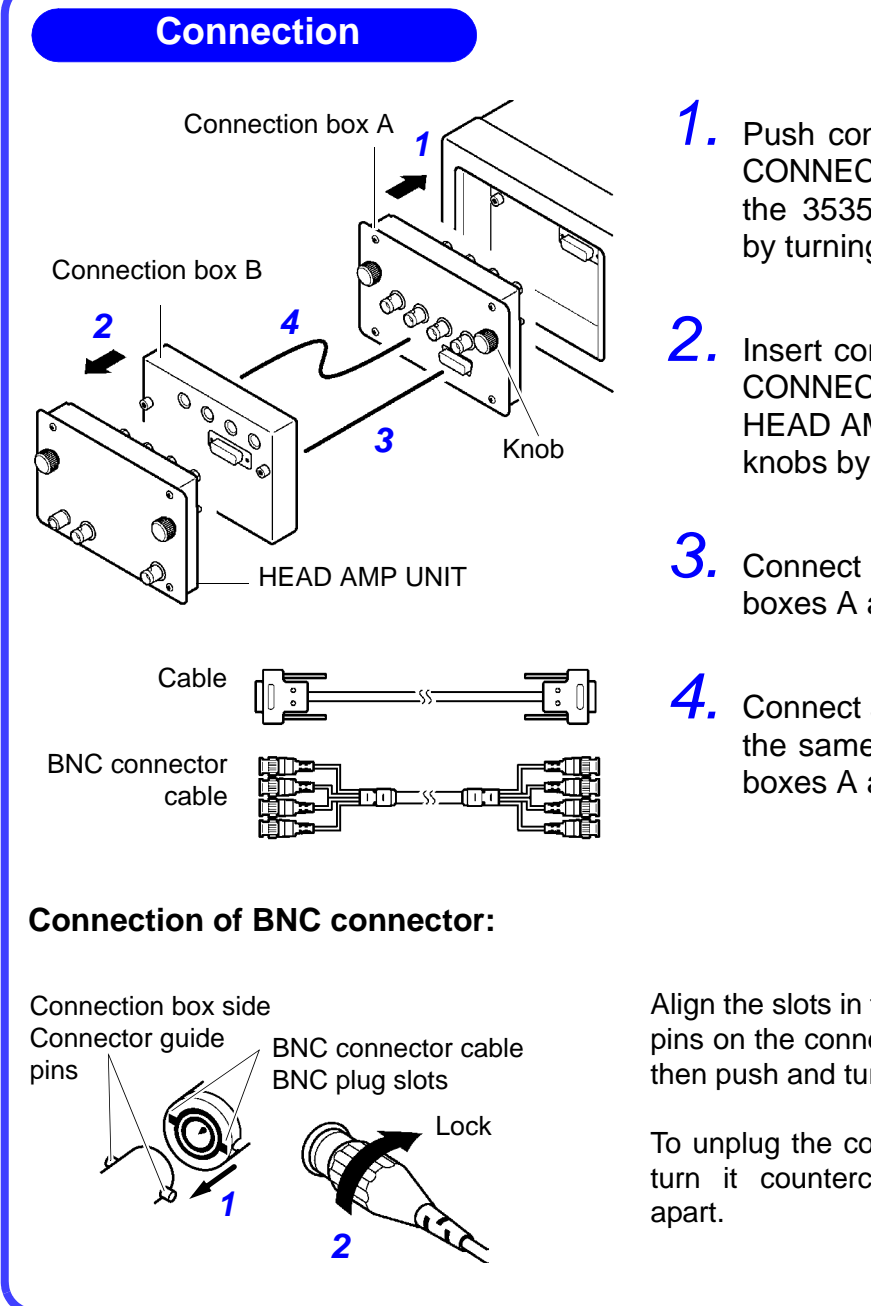

- 1. Push connection box A of a 9678 CONNECTION CABLE straight into the 3535 and tighten both knobs by turning them manually.
- 2. Insert connection box B of a 9678 CONNECTION CABLE into the HEAD AMP UNIT and tighten both knobs by turning them manually.
- **3.** Connect a cable to connection boxes A and B.
- **4.** Connect a BNC connector cable to the same color pins of connection boxes A and B.

Align the slots in the BNC plug with the guide pins on the connector at the instrument side, then push and turn the plug clockwise.

To unplug the connector, push the plug and turn it counterclockwise before pulling it apart.

### 2.3 Connecting the Power Cord

### <u>AWARNING</u>

- Before turning the instrument on, make sure the source voltage matches that indicated on the instrument's power connector. Connection to an improper supply voltage may damage the instrument and present an electrical hazard.
- To avoid electrical accidents and to maintain the safety specifications of this instrument, connect the power cord provided only to a 3-contact (two-conductor + ground) outlet.
- The maximum rated power is 50 VA.

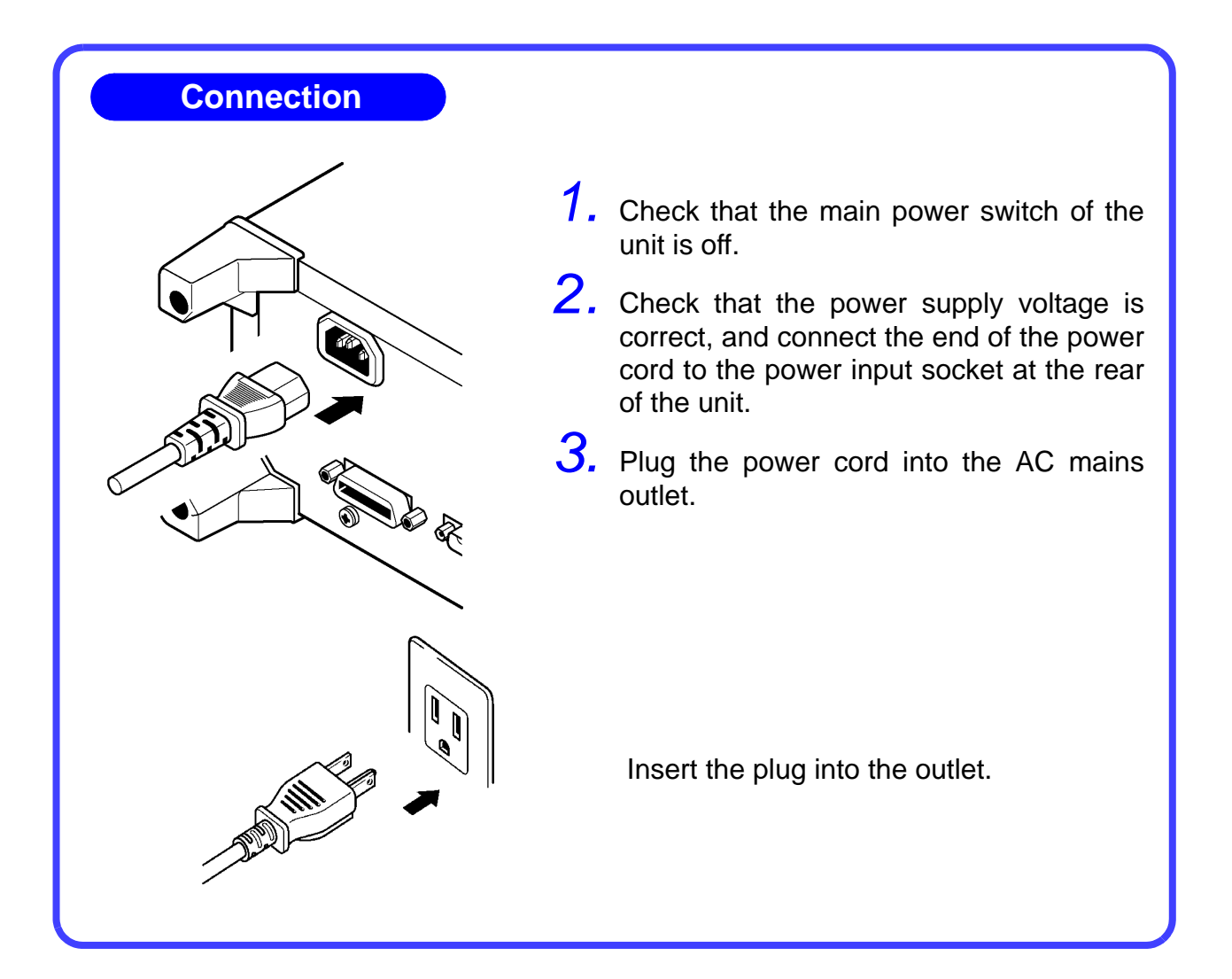

20

### 2.4 Turning the Power On and Off

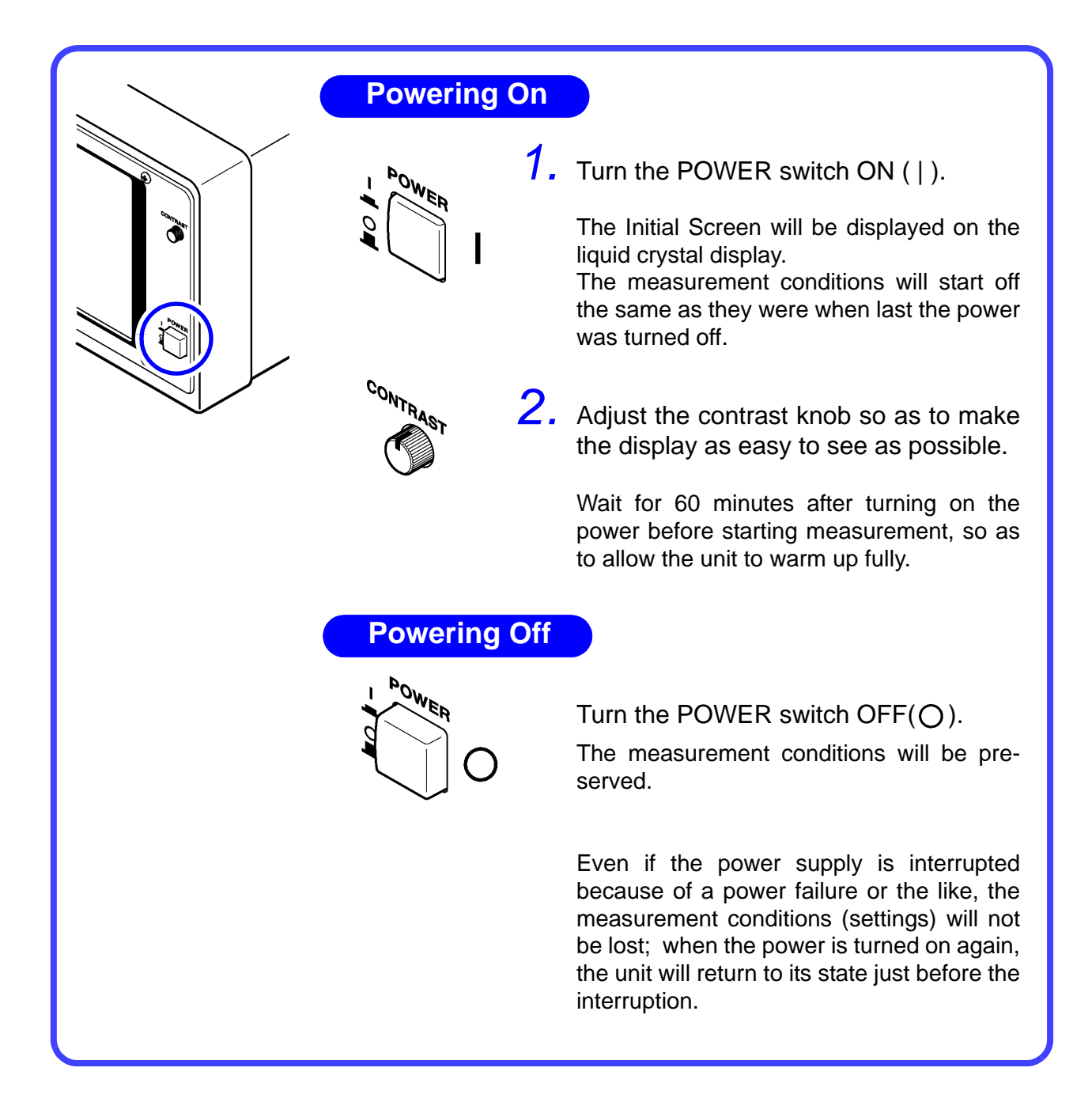

### 2.5 Connecting the Test Fixture

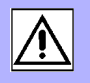

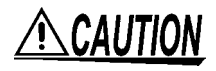

- Do not apply any voltage to the measurement terminals. This may cause a malfunction in the unit.
- Use HIOKI's optional fixture as a test fixture.

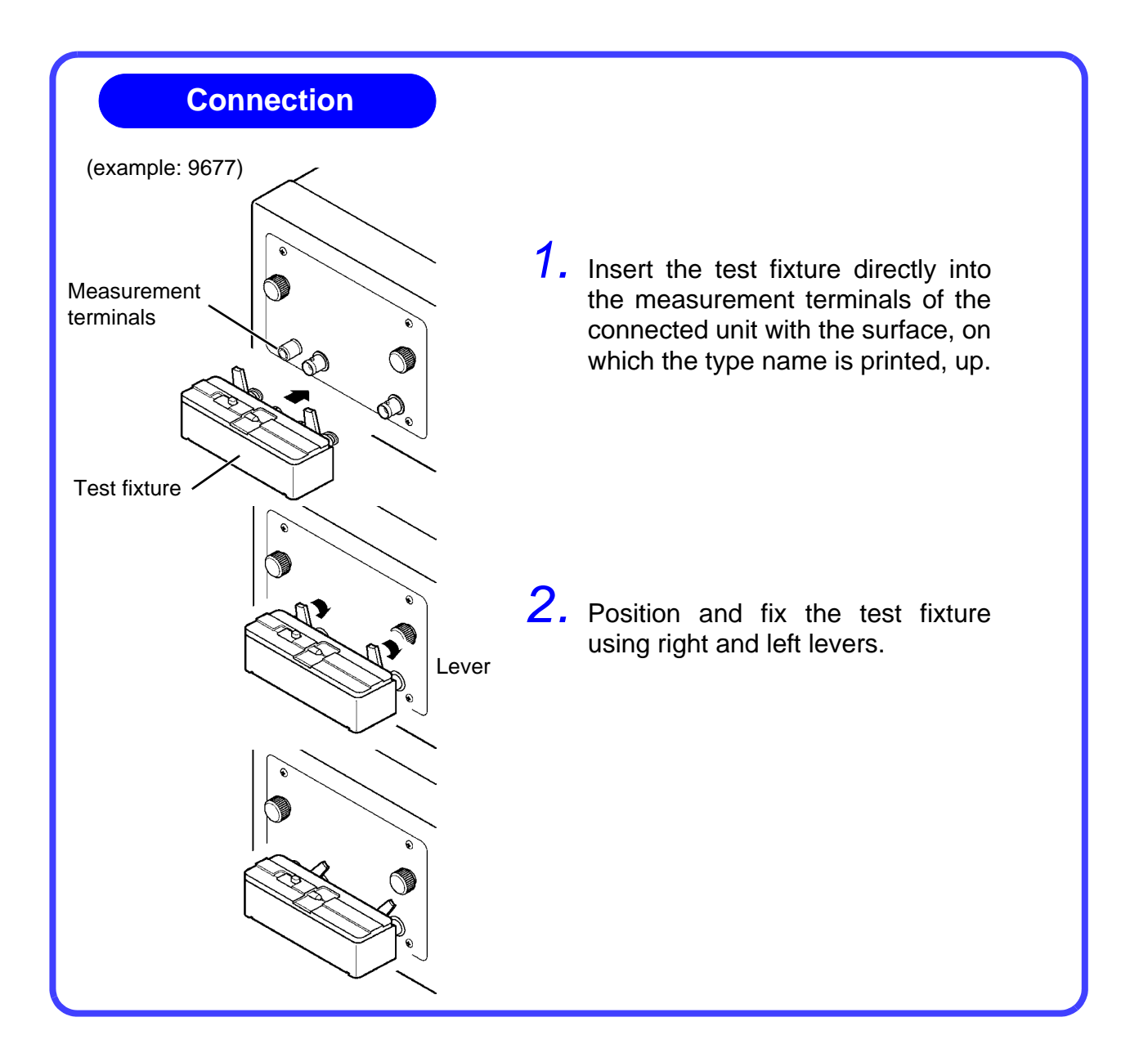

Quick Start Manual

### 2.5 Connecting the Test Fixture

**22** HIOKI

## Setting and Measurement

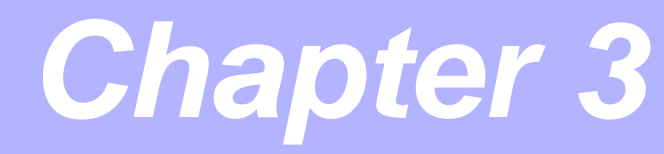

23

### 3.1 Basic Operation before Measurement

See the Instruction Manual for instructions on how to set each item.

| <b>1</b> Select any display parameter.                                                                                                    |                                                                                                    |
|----------------------------------------------------------------------------------------------------|----------------------------------------------------------------------------------------------------|
| Z 1.603 Ω FREQ 100.0kHz<br>1.0000                                                                                                    | Initial Screen                                                                                                    |
| Off       Umoni 6.0310         Imoni 19.38mA         OPEN 0FF         LOAD 0FF         IGF         TRI6 INT         DELAY 0.005         AUE 0FF         SPEED NORMAL         RANGE AUTO 1kg | On the Initial Screen, press the parameter<br>key to be set.<br>A maximum of four parameters can be dis-<br>played.                         |
| The displayed parameters are highlighted.                                                                                                    |                                                                                                    |
|                                                                                                    | Parameter Setting Screen                                                                                                    |
| $\begin{array}{c} \begin{array}{c} \\ \\ \\ \\ \\ \\ \\ \\ \\ \end{array} \end{array} \end{array} \begin{array}{c} \\ \\ \\ \\ \\ \\ \\ \\ \\ \\ \\ \\ \\ \\ \\ \\ \\ \\ \\$                | Select any parameter.<br>The selected parameter is set, and the<br>Parameter Setting Screen automatically<br>returns to the Initial Screen. |
|                                                                                                    | Press <b>EXIT</b> to return to the Initial Screen without setting any parameter.                                                            |
| * SET PARAMETER *                                                                                                    | Description of keys:1.4.2, "Screen Configura-<br>tions", Parameter Setting Screen (page 11)                                                 |

Quick Start Manual

#### 3.1 Basic Operation before Measurement

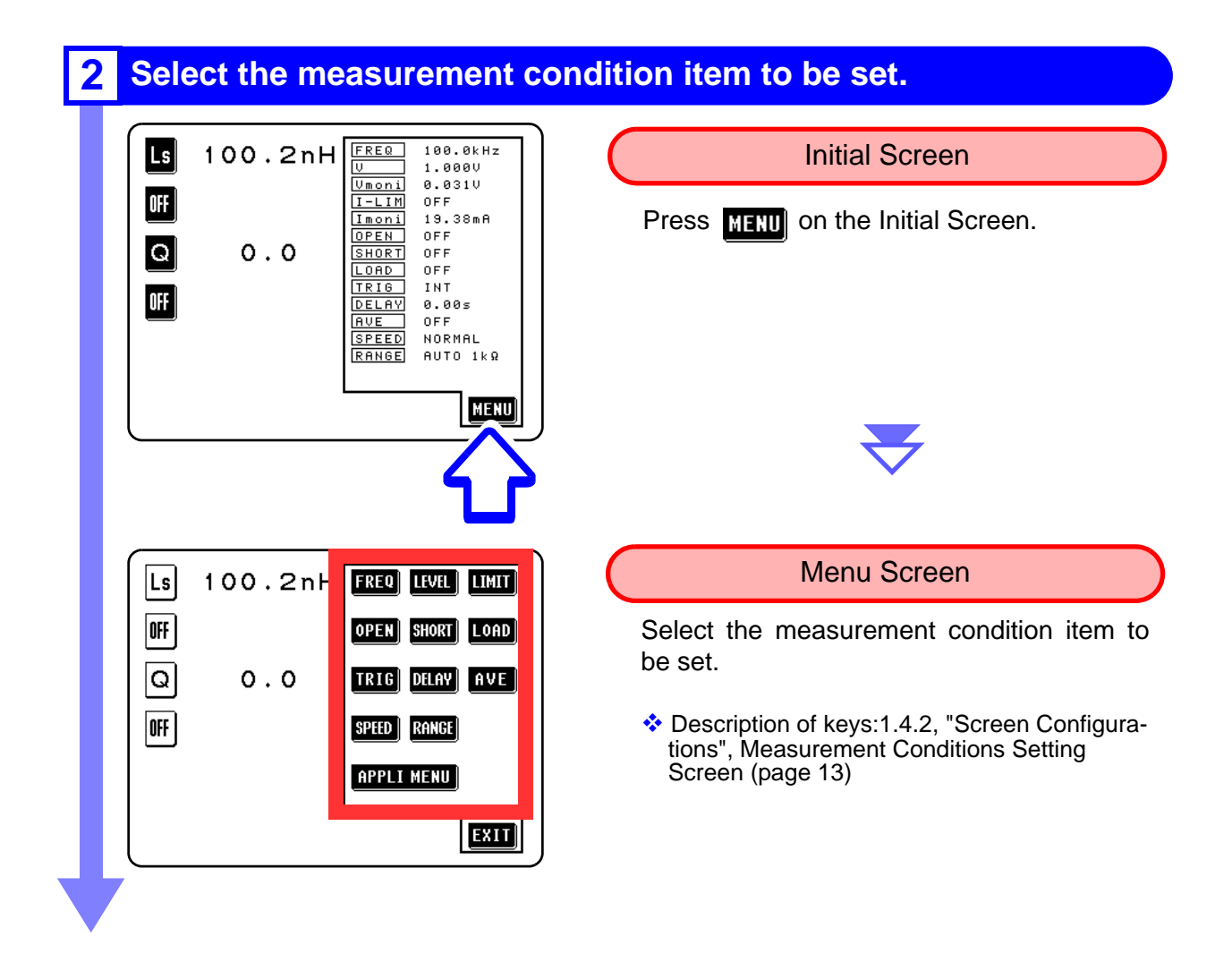

#### **3** Set the measurement conditions.

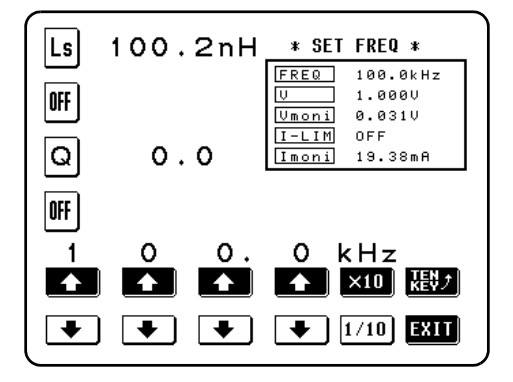

Measurement Conditions Setting Screen

Set the measurement condition.

Press **EXIT** after the measurement conditions are set.

24

25

### 3.2 Measurement

Please read, "Usage Notes" (page 5) and Chapter 2, "Measurement Preparations" (page 15) before measurement.

### Example: Measure an inductor.

| • | Sample to be measured:      | ٠ | Measurement conditions:              |
|---|-----------------------------|---|--------------------------------------|
|   | Inductor100 nH              |   | Measurement frequency 100 MHz        |
| • | Parameters to be displayed: |   | Constant current level 1.00 mA       |
|   | InductanceLs                |   | Measurement range 1 k $\Omega$       |
|   | Q factorQ                   |   | Open-circuit compensation setup ALL  |
|   |                             |   | Short-circuit compensation setup ALL |

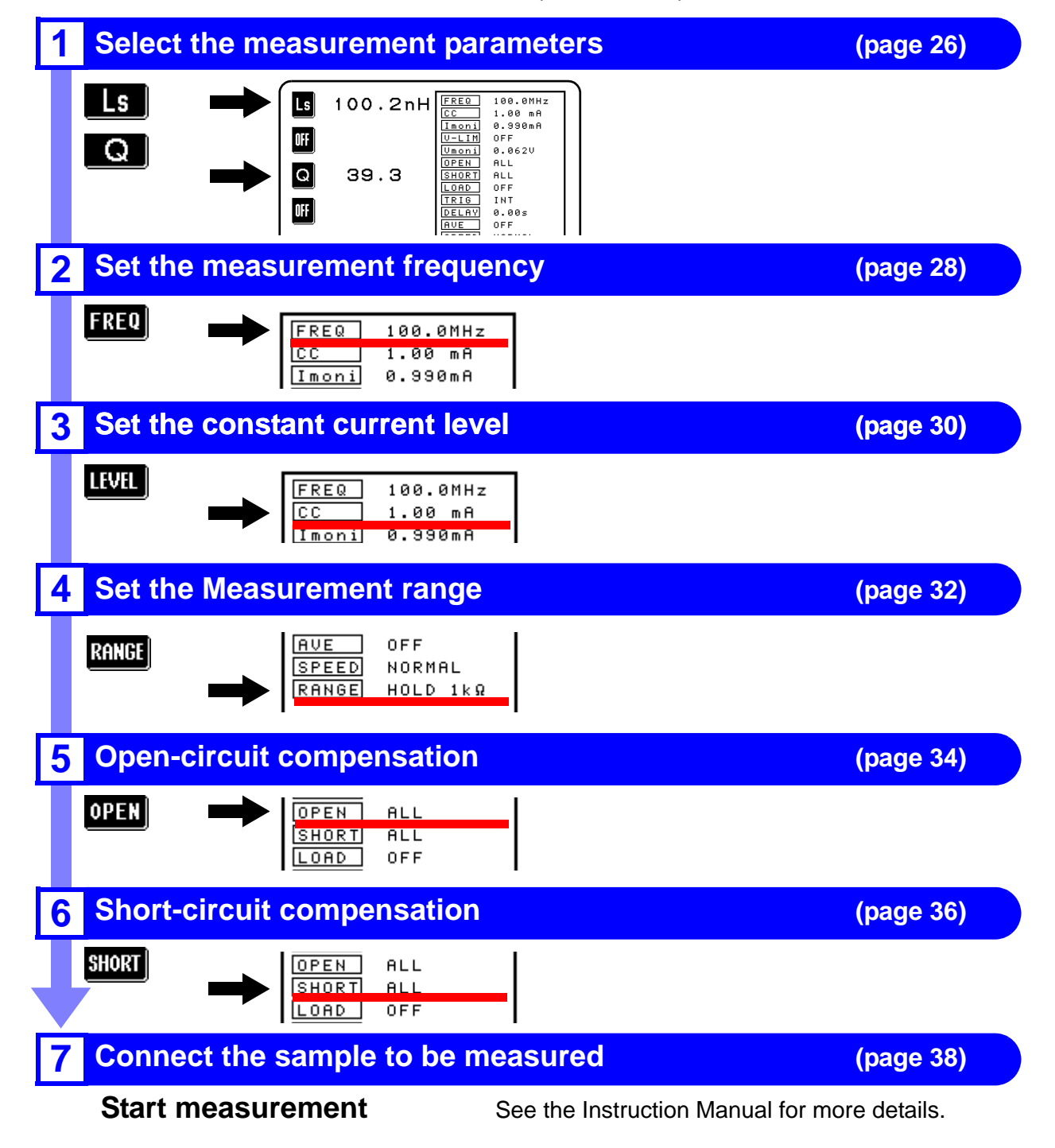

### 3.2.1 Setting the Measurement Parameters to be Displayed

#### (Example)

Set the first parameter key to inductance (Ls), and the third parameter key to Q factor (Q).

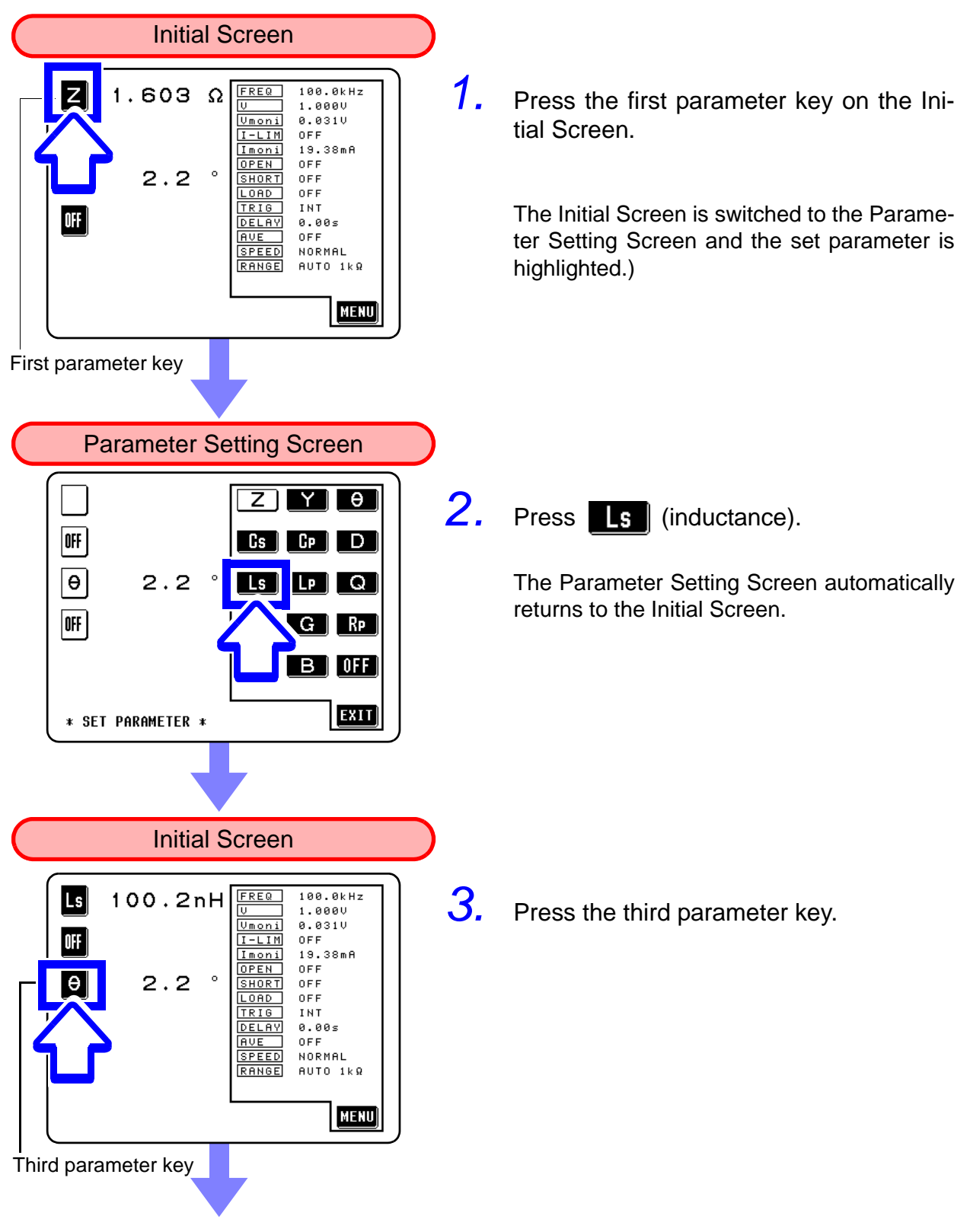

| $\subset$ | Pa                        | arameter S     | etting                                                                                                  | Screen                                                                                                    | $\supset$ |
|-----------|---------------------------|----------------|----------------------------------------------------------------------------------------------------|----------------------------------------------------------------------------------------------------|-----------|
|           | Ls<br>Off<br>Off<br>* SET | 100.2nH        | LS<br>RS                                                                                                | Y $\theta$<br>D<br>D<br>Q<br>G<br>E<br>E<br>E<br>XII                                                              |           |
| $\subset$ |                           | Initial        | Screer                                                                                                  | ۱                                                                                                    |           |
|           |                           |                |                                                                                                    |                                                                                                    |           |
| →         | - Ls<br>H<br>Q<br>H       | 100.2n⊦<br>0.0 | FREQ<br>U<br>Umoni<br>I-LIM<br>Imoni<br>OPEN<br>SHORT<br>LOAD<br>TRIG<br>DELAY<br>AVE<br>SPEED<br>RANGE | 100.0kHz<br>1.000U<br>0.031U<br>OFF<br>19.38mA<br>OFF<br>OFF<br>0FF<br>0.0F<br>0.00S<br>0FF<br>NORMAL<br>AUTO 1kΩ |           |
|           |                           |                |                                                                                                    |                                                                                                    |           |

4. Press Q (Q factor).

The Parameter Setting Screen automatically returns to the Initial Screen.

**5.** Set other parameters to **OFF**.

Ls and Q are set to each parameter.

### 3.2.2 Setting the Measurement Frequency

(Example)

#### Set the measurement frequency to 100 MHz.

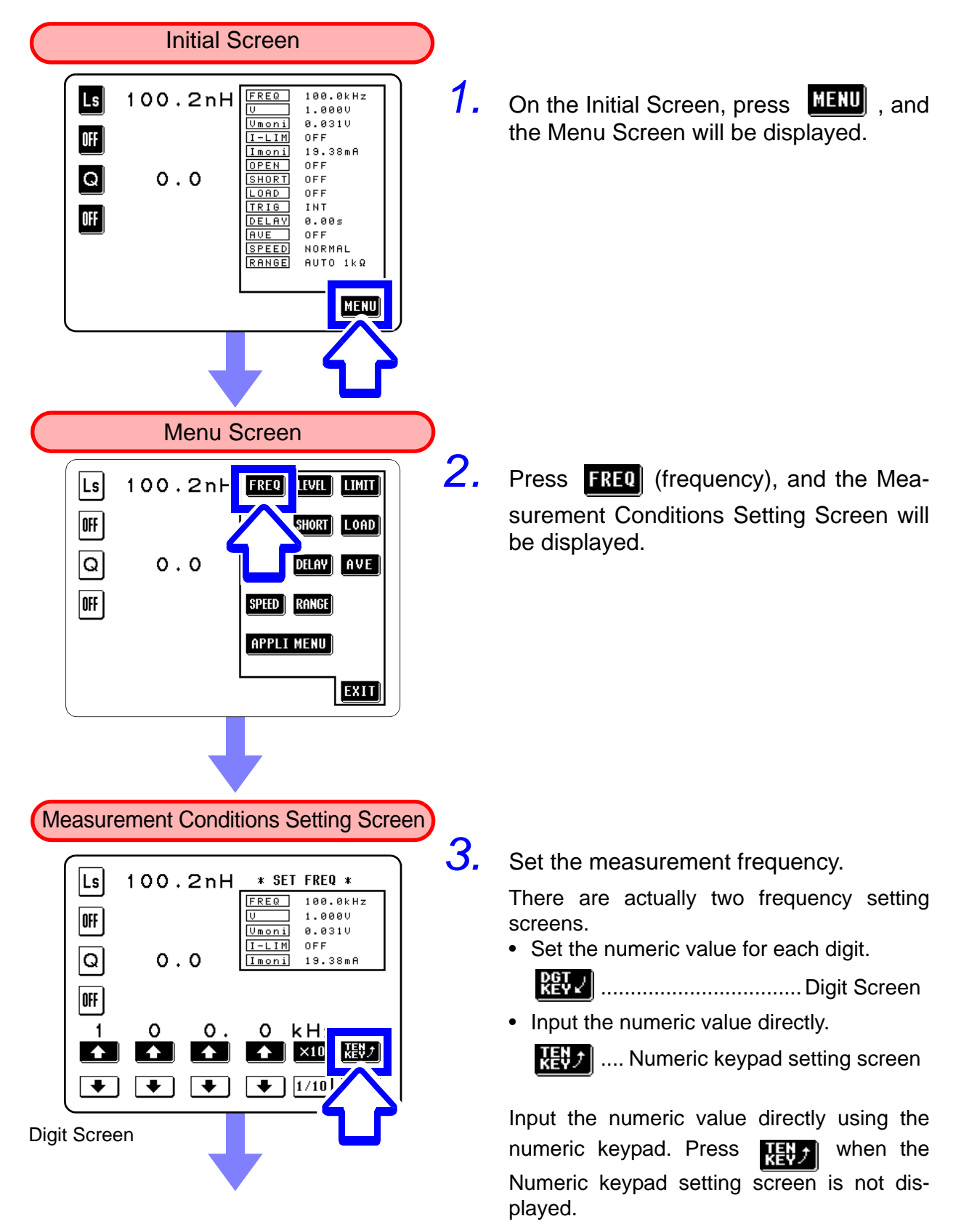

29

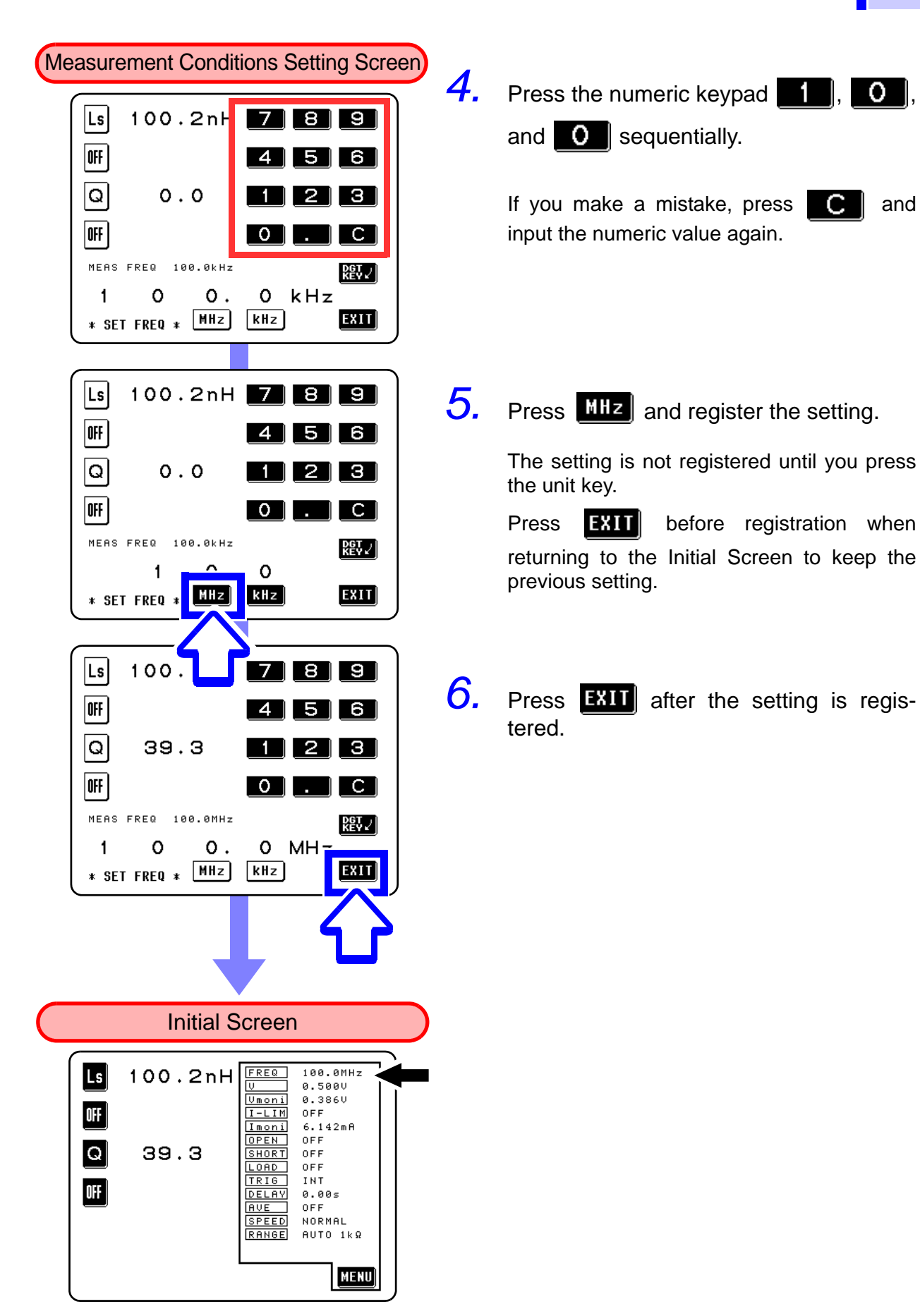

For details, see the Instruction Manual (3.1 "Setting the Measurement Frequency").

### 3.2.3 Setting the Constant Current Level

(Example)

Set the value for the constant current level to 1 mA.

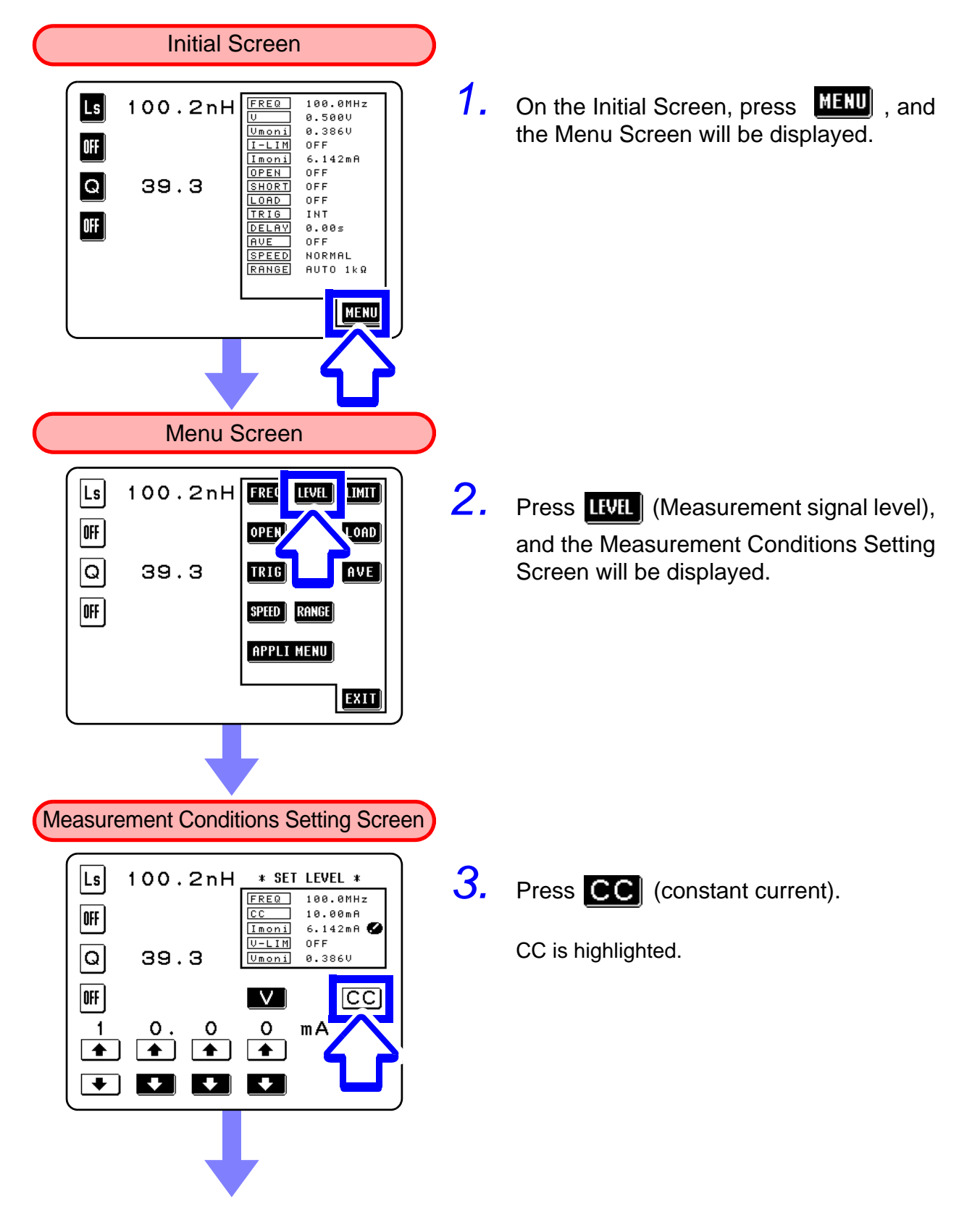

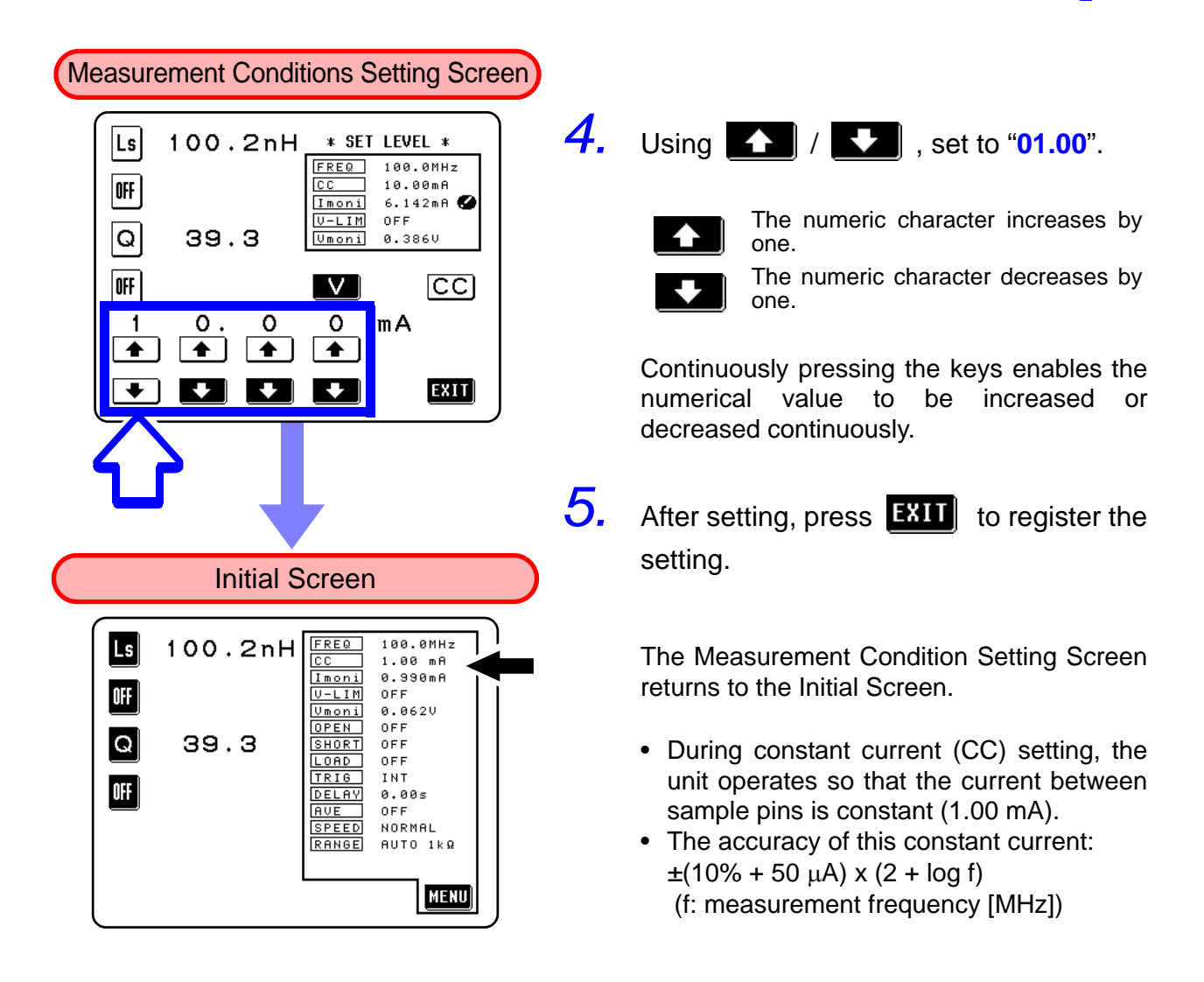

For details, see the Instruction Manual (3.2 "Setting the Measurement Signal Level").

### 3.2.4 Setting the Measurement Range

### (Example)

Set the measurment range to 1 k $\Omega$ .

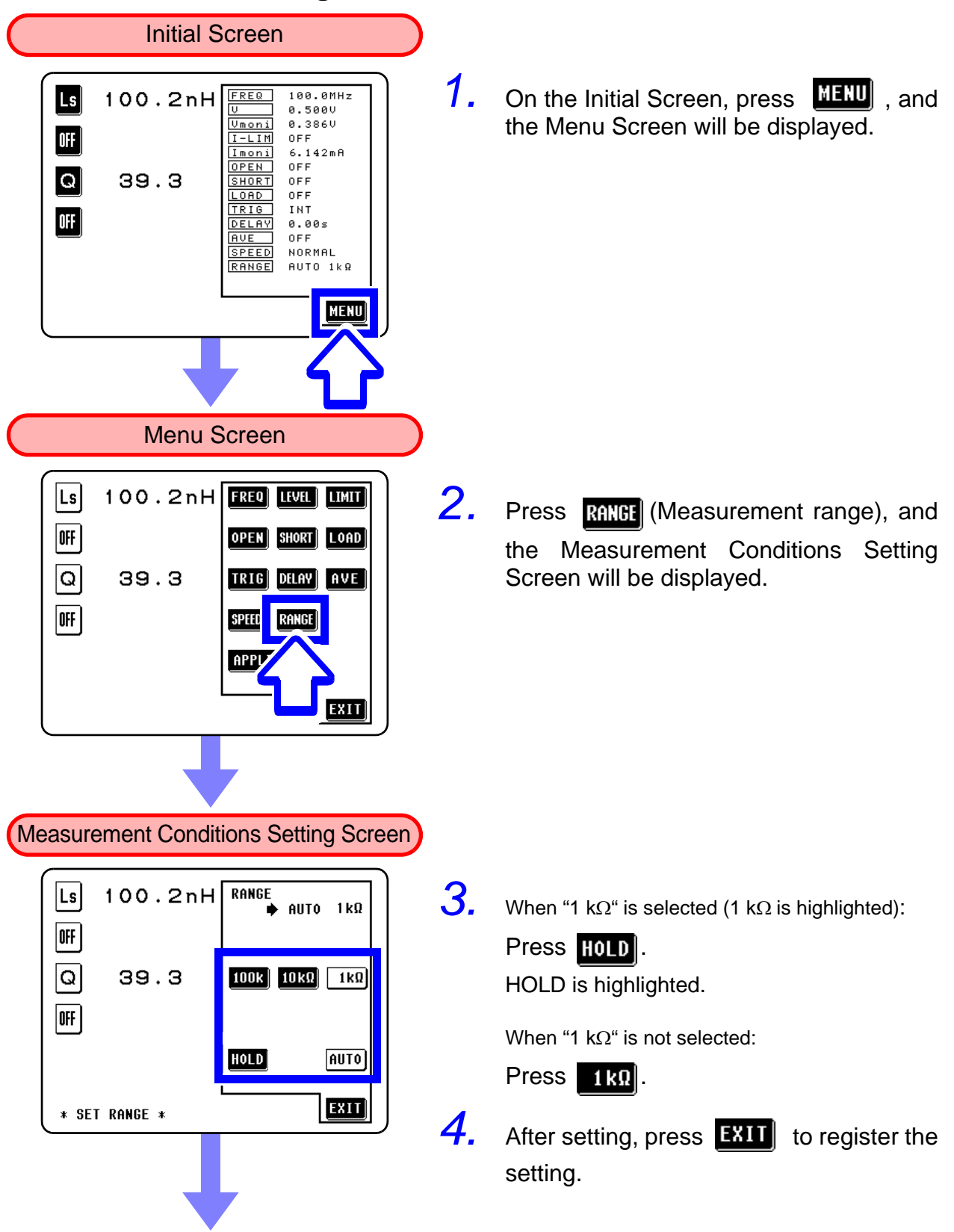

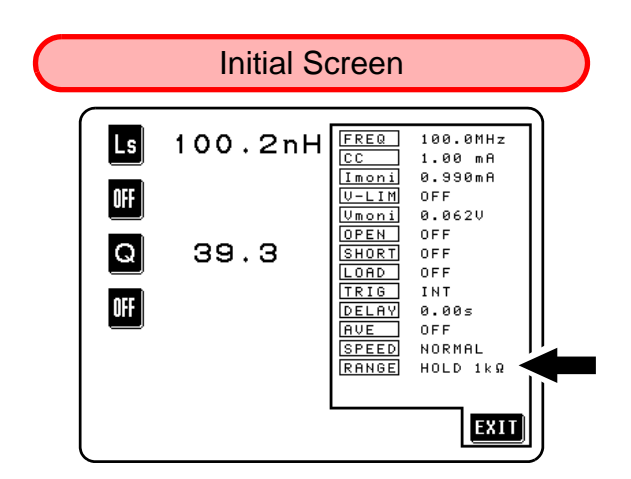

The Measurement Condition Setting Screen returns to the Initial Screen.

For details, see the Instruction Manual (3.11 "Setting the Measurement Range").

### 3.2.5 Setting Open-circuit Compensation

### (Example)

Set up ALL open-circuit compensation, with which open-circuit compensation values for all of the measurement frequencies are determined and adjusted.

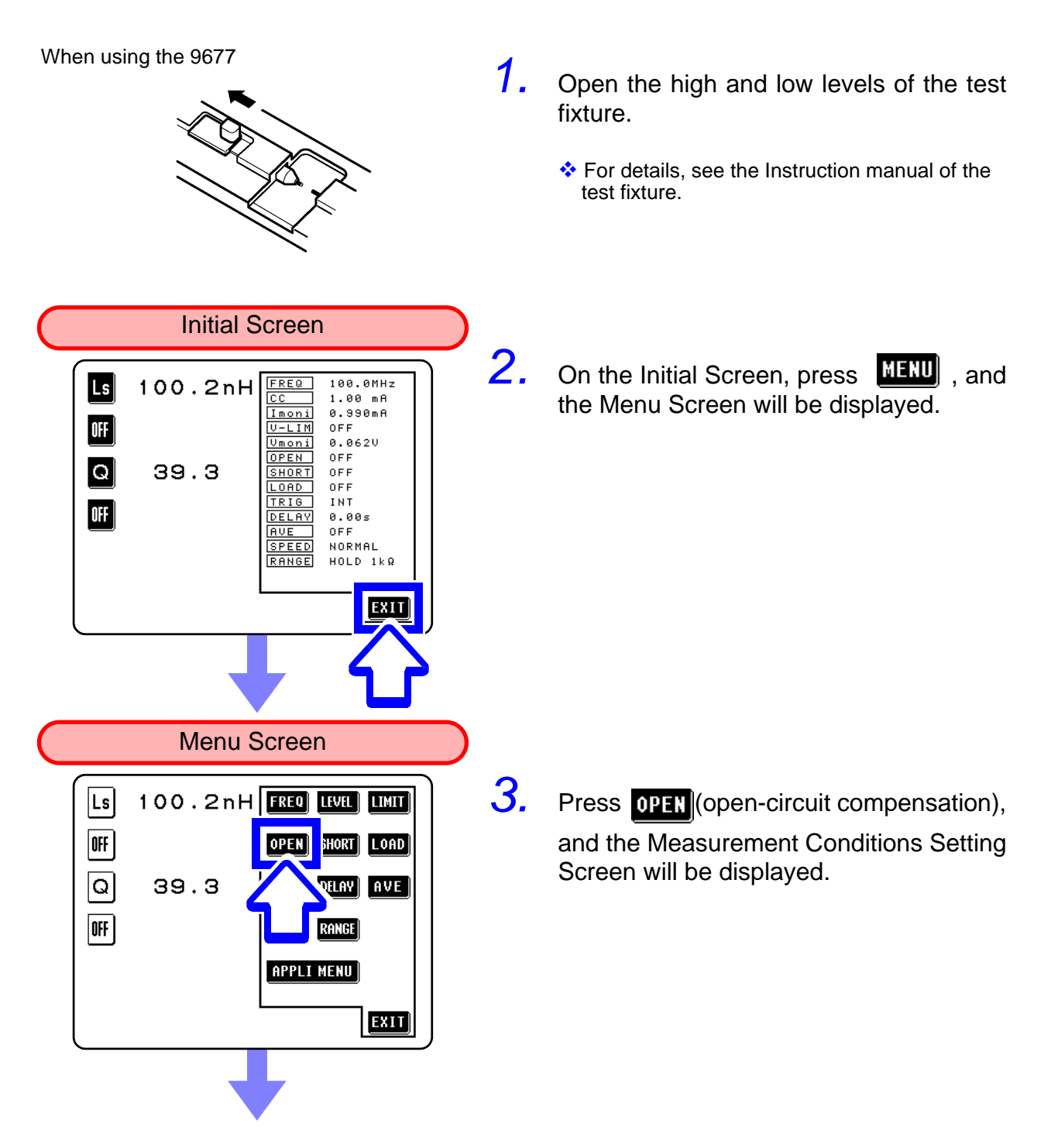

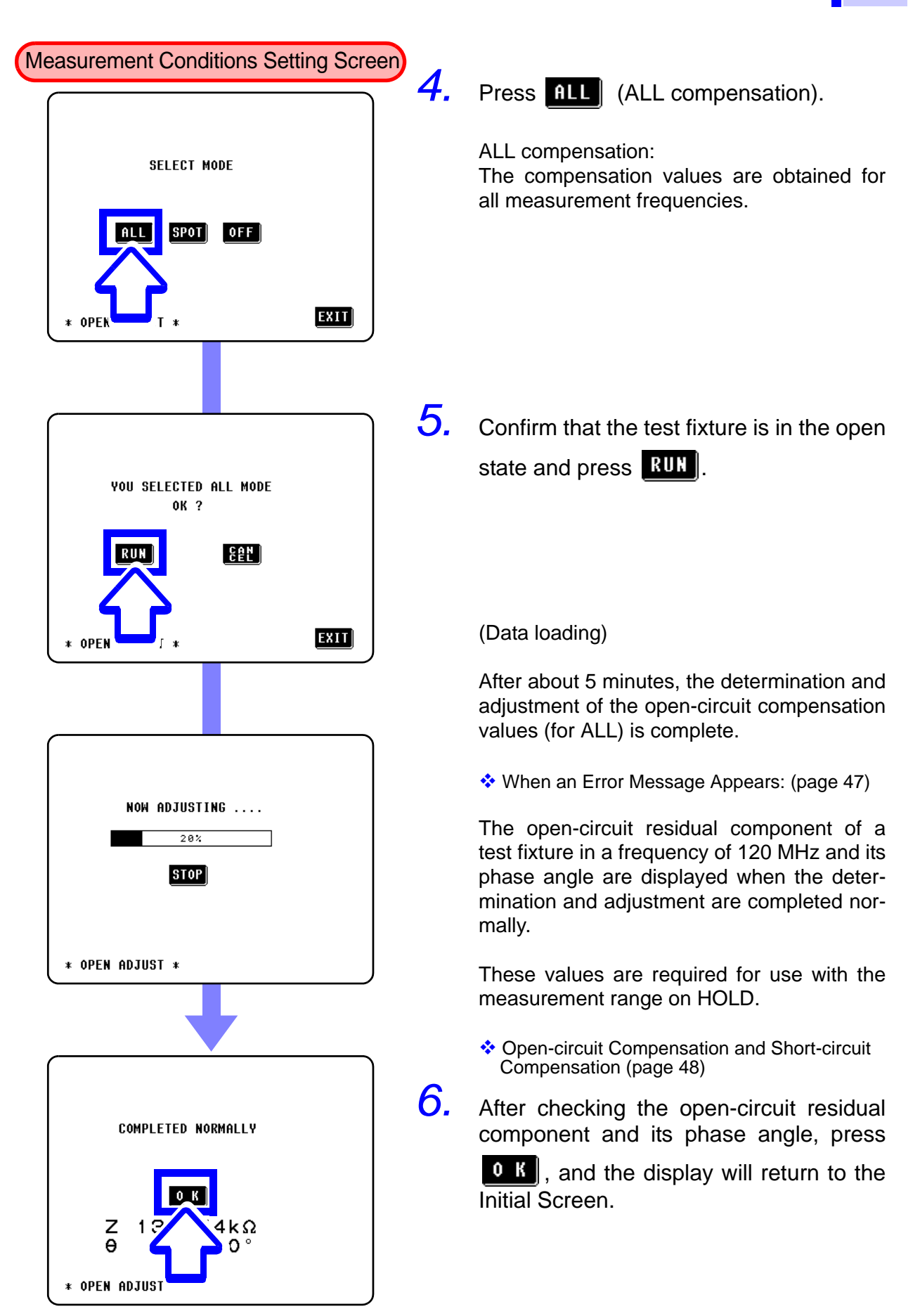

For details, see the Instruction Manual (3.4 "Open Circuit Compensation").

### 3.2.6 Setting Short-circuit Compensation

### (Example)

Set up ALL short-circuit compensation, with which short-circuit compensation values for all of the measurement frequencies are determined and adjusted.

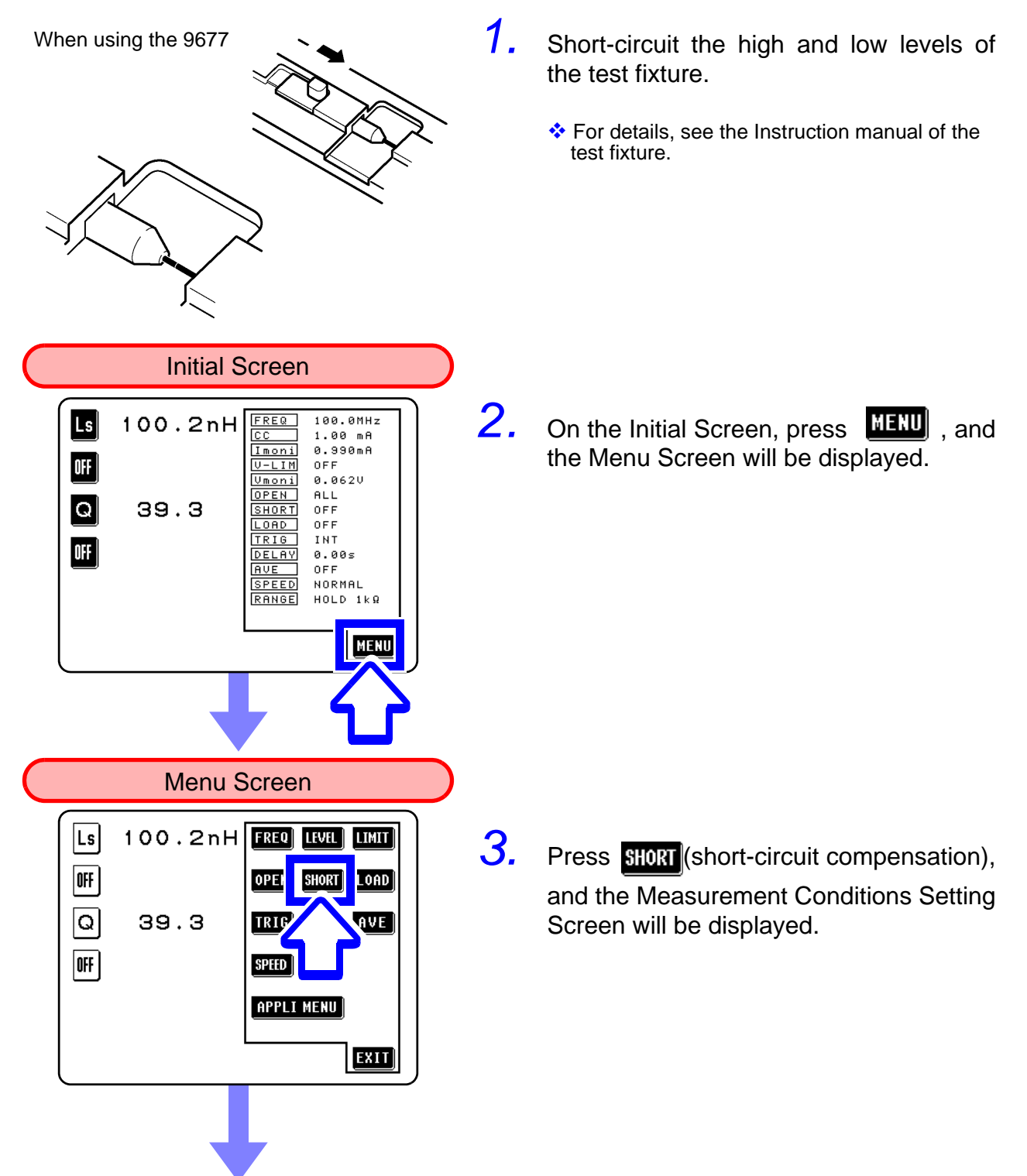

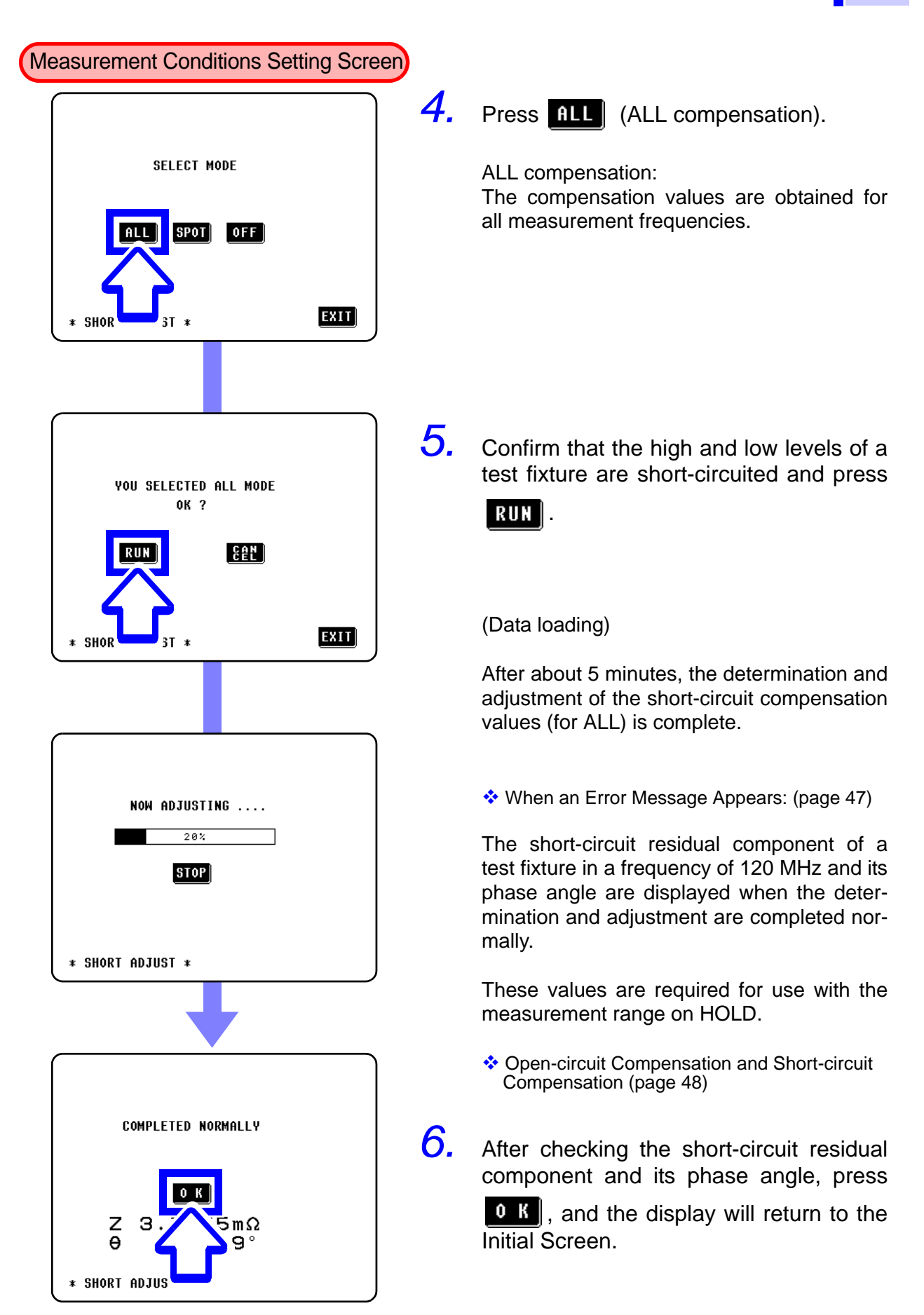

For details, see the Instruction Manual (3.5 "Short Circuit Compensation").

### 3.2.7 Starting the Measurement

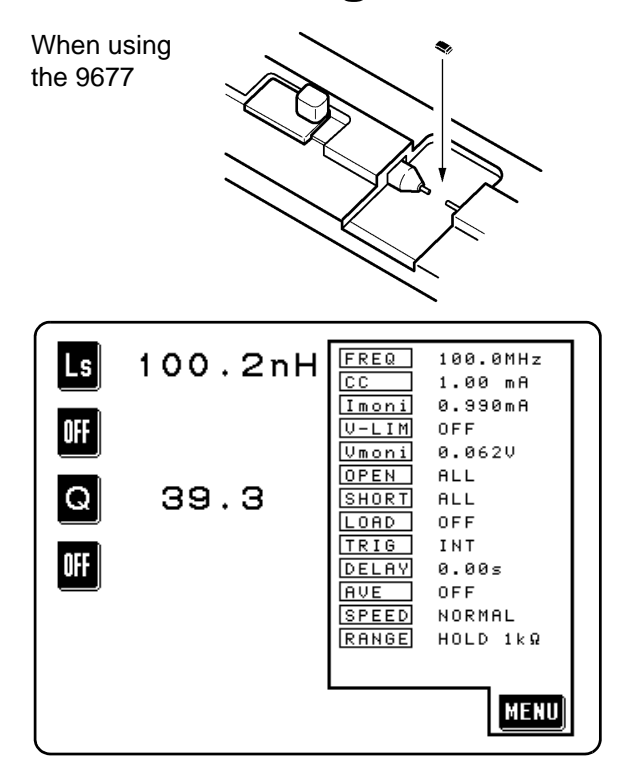

Under the set conditions, insert an inductor (100 nH) into a test fixture and start the measurement.

### 3.2.8 Measurement Value

In the 3535, the measurement value may be displayed even if it is out of the accuracy guarantee range. The comment (reference value) below is then displayed on the screen.

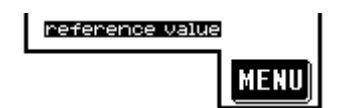

In this case, the following possible cause is considered. Confirm the accuracy guarantee range and change the measurement

conditions or use the measurement value as a reference value.

- Accuracy guarantee range: Instruction Manual, 7.4, "Measurement Range and Accuracy"
- The range of values that can be measured depends on the selected measurement range, so select the range that suits the value to be measured.
- The value is in the non-balanced state. It may be put into the balanced state by changing the setting of a measurement frequency or voltage.
- Instruction Manual Appendix 2, "Measurement Principle"
- The screen displayed when the power is turned off is activated when, on the screens below, the power is turned off and then turned on again.

Initial Screen, Comparator Screen, BIN Screen, Scaling Screen, Zoom Display Screen, Continuous Measurement Screen

## Maintenance and Service

# **Chapter 4**

### 4.1 Checking, Repair, and Cleaning

In order to use the 3535 safely, the following maintenance and checking procedures should be executed at the proper intervals.

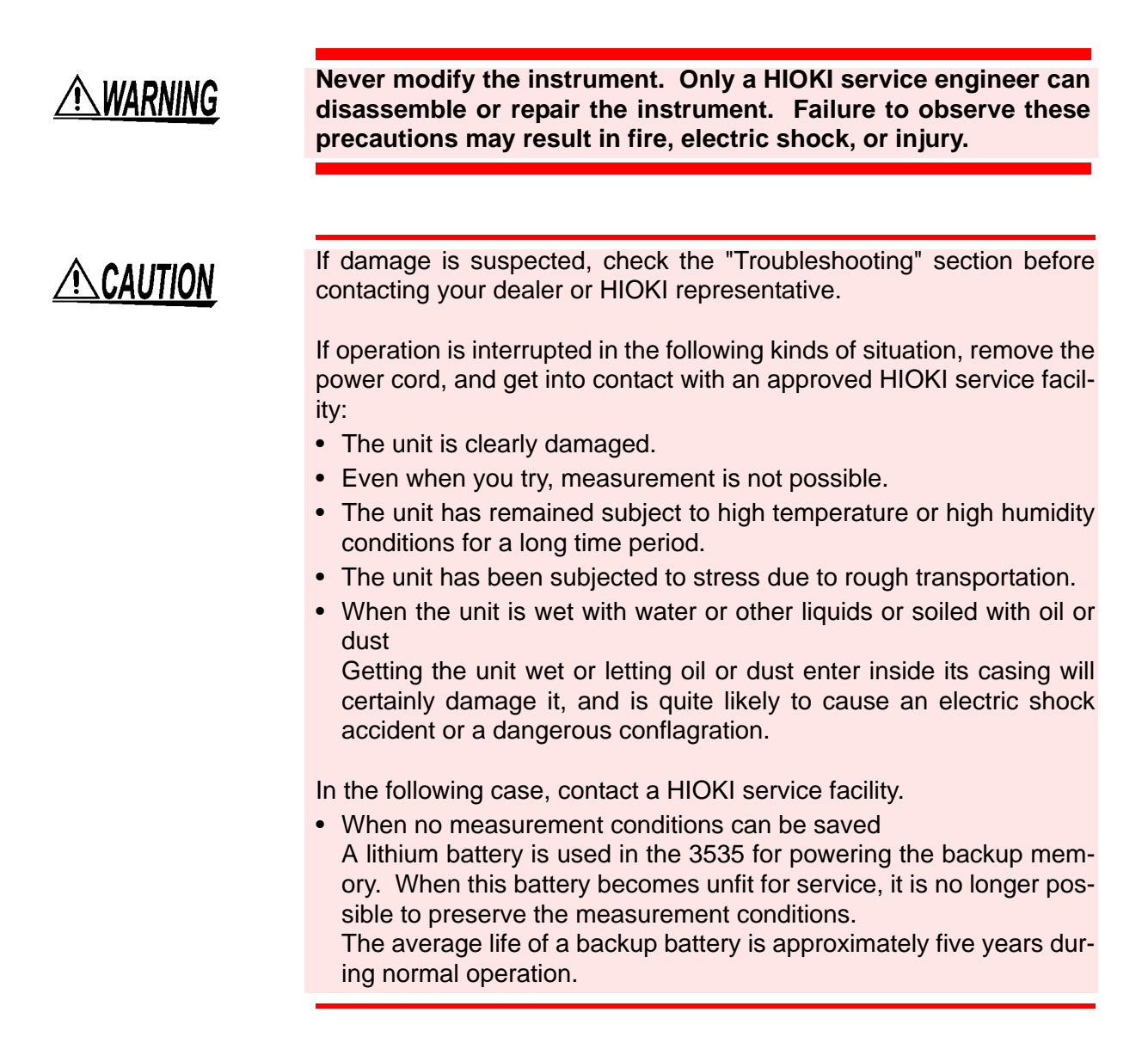

#### 4.1 Checking, Repair, and Cleaning

### Shipping

### NOTE

- Pack the instrument carefully so that it will not be damaged during shipment, and include a detailed written description of the problem.
   HIOKI cannot be responsible for damage that occurs during shipment.
- Use the original packing materials when reshipping the instrument, if possible.

### Troubleshooting

| Symptom                                                          | Check Items                                                     | Countermeasure                                                                                                    |
|------------------------------------------------------------------|-----------------------------------------------------------------|----------------------------------------------------------------------------------------------------|
| Although you have turned                                         | Is the power cord disconnected?                                 | Reconnect the power cord.                                                                                                    |
| on the power switch, the<br>screen display does not ap-<br>pear. | Is the contrast on the LCD panel turned down to minimum?        | Adjust the LCD panel contrast.                                                                                                    |
| Keys do not operate.                                             | Is the unit in the key locked state?                            | Release the key lock state.                                                                                                    |
|                                                                  | Is the unit remotely controlled from the outside using GP-IB?   | Set GP-IB to local.                                                                                                    |
|                                                                  | Is the unit remotely controlled from the outside using RS-232C? | Set RS-232C to local.                                                                                                    |
| Measurement value is in-<br>correct.                             | Were open and short-circuit compensa-<br>tions performed?       | <ul> <li>Perform open and short-circuit compensations.</li> <li>3.2.5, "Setting Open-circuit Compensation" (page 34)</li> <li>3.2.6, "Setting Short-circuit Compensation" (page 36)</li> </ul> |

### Cleaning

### <u>ACAUTION</u>

- To clean the instrument, wipe it gently with a soft cloth moistened with water or mild detergent. Never use solvents such as benzene, alcohol, acetone, ether, ketones, thinners or gasoline, as they can deform and discolor the case.
- Wipe the LCD gently with a soft, dry cloth.

### 4.2 Instrument Disposal

The instrument contains a lithium battery for recording measurement conditions.

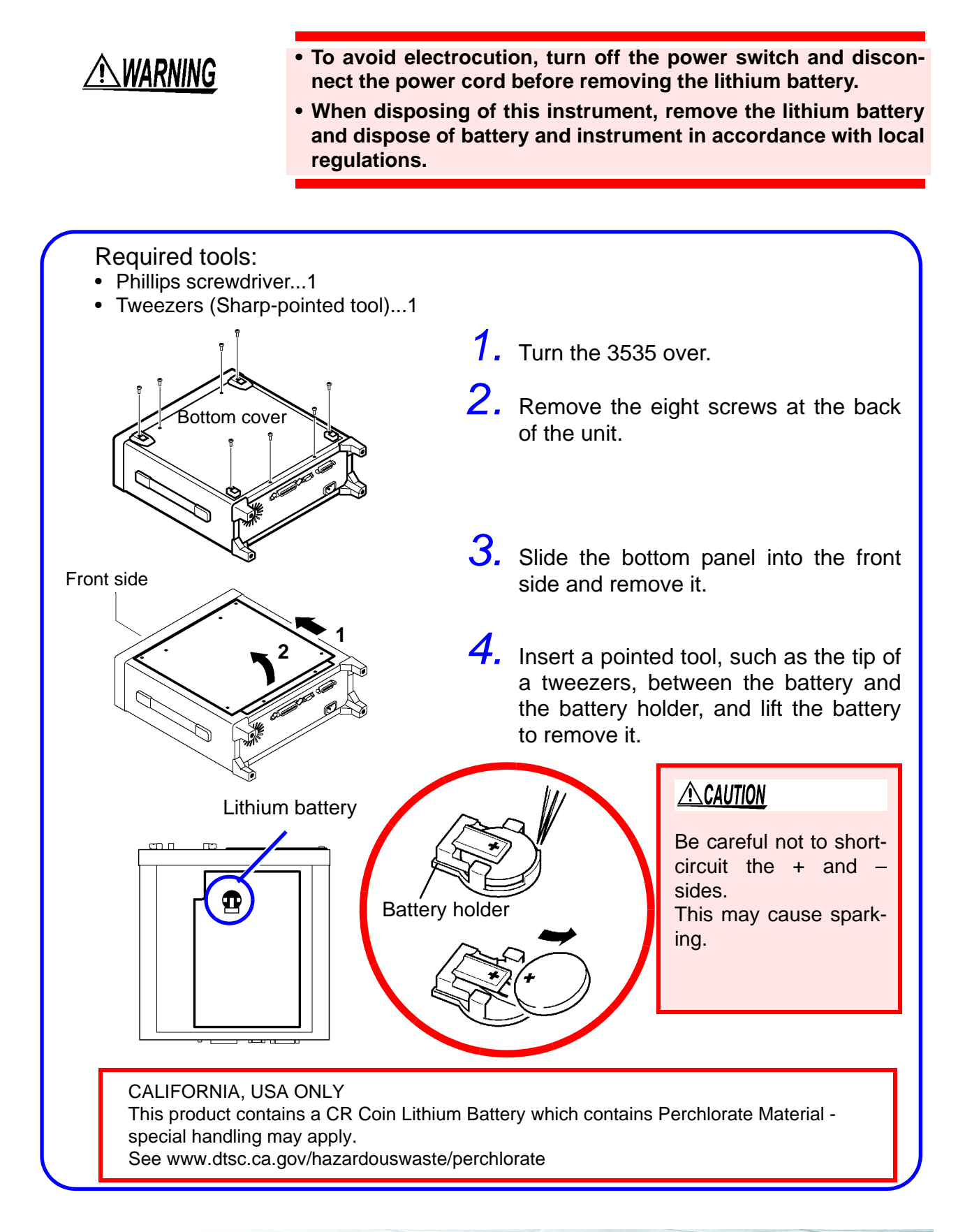

Quick Start Manual

### 4.2 Instrument Disposal

**42** HIOKI

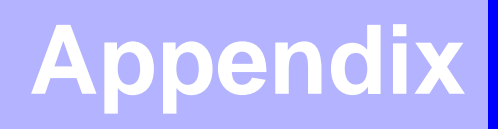

### **Quick Reference**

| Settings<br>*:See Notes (page 47)                                     | Procedure ([ ]: Set as required.)                                                                                                    |
|-----------------------------------------------------------------------|----------------------------------------------------------------------------------------------------|
| (1) Measurement<br>frequency<br>*1                                    | MENU FREQ  [ [ [ ] [ ] [ ] [ ] [ ] [ ] [ ] [ ] [                                                                                                    |
|                                                                       |                                                                                                    |
| (2) Measurement signal<br>level<br>*1                                 | MENU  LEVEL  V/CC Numerical value EXIT                                                                                                    |
| Instruction Manual; 3.2                                               | <ul> <li>Set the value of the open-circuit voltage.</li> <li>Set the value of the current flowing through the object under measurement.</li> </ul>                                                                                                    |
| (3) Voltage/ Current limit<br>*1                                      | MENU  IMIT  Numerical value  Kenting                                                                                                    |
| Instruction Manual; 3.3                                               | <ul> <li>This display appears when the set value of a measurement signal level is not reached.</li> <li>This display appears when the set value of a measurement signal level is not reached without applying the voltage or current exceeding limit values to a sample.</li> <li><remedy></remedy></li> <li>Set the limit values again or change the measurement signal level so that the voltage or current does not exceed the limit values.</li> </ul> |
| (4) Compensation value<br>loading<br>(open-circuit com-<br>pensation) | Open cir-<br>cuit state MENU OPEN ALL SPOT Setting + Unit<br>selection                                                                                                    |
| <ul> <li>Instruction Manual; 3.4</li> </ul>                           | ALL Compensation is performed at all the measurement frequencies.                                                                                                    |
|                                                                       | SPOT Compensation is performed for one specified measurement frequency only.                                                                                                    |
|                                                                       | Open-circuit compensation data is invalidated.                                                                                                    |

| Settings<br>*:See Notes (page 47)                                                                                                    | Procedure ([ ]: Set as required.)                                                                                                    |
|----------------------------------------------------------------------------------------------------|----------------------------------------------------------------------------------------------------|
| (5) Compensation value<br>loading<br>(short-circuit com-<br>pensation)<br>*2.*3                                                                              | Short cir-<br>cuit state MENU SHORT ALL / SPOT Setting + Unit<br>RUN O K EXIT                                                                                                    |
| <ul> <li>Instruction Manual; 3.5</li> </ul>                                                                                                    | ALLCompensation is performed at all the measurement frequencies.SPOTCompensation is performed for one specified measurement frequency only.OFFShort-circuit compensation data is invalidated.                                                                                                    |
| (6) Load compensation                                                                                                    | <ul> <li>MENU</li> <li>Mode selection</li> <li>Numerical value setting</li> <li>Mode selection</li> <li>Numerical value setting</li> <li>Mode selection</li> <li>RUN</li> <li>EXIT</li> </ul> Compensation condition selection: FREQ Compensation frequency setting MODE Input mode setting of reference value REF1 Set the reference value 1 (Z/Cs/Cp/Rs/Ls/Lp) REF2 Set the reference value 2 (θ/D/X/Q)              |
| <ul><li>(7) Trigger</li><li>☆ Instruction Manual; 3.7</li></ul>                                                                                              | MENU       TRIG       EXT       INT       EXIT         EXT       External trigger (The trigger is input manually, via EXT I/O, or via interface.)         INT       Internal trigger (Measurement is performed continuously)                                                                                                    |
| <ul> <li>(8) Trigger delay         <ul> <li>(Time required from trigger generation to loading start)</li> <li>Instruction Manual; 3.8</li> </ul> </li> </ul> | MENU DELAY Numerical value setting EXIT<br>Cancel: C                                                                                                    |
| <ul> <li>(9) Average</li> <li>(Averaging measurement value)</li> <li>☆ Instruction Manual; 3.9</li> </ul>                                                    | MENU AVE Numerical value setting EXIT                                                                                                    |
| (10)Measurement speed<br>Instruction Manual; 3.10                                                                                                    | MENU       SPEED       FAST       NORM       SLOW2       SLOW       EXIT         FAST       Low accuracy measurement is performed at high speed       (6 ms±1 ms)         NORM       The speed used for normal measurement       (8 ms±1 ms)         SLOW       High accuracy measurement is performed slowly       (55 ms±1 ms)         SLOW2       High accuracy measurement is performed slowly       (668 ms±1 ms) |

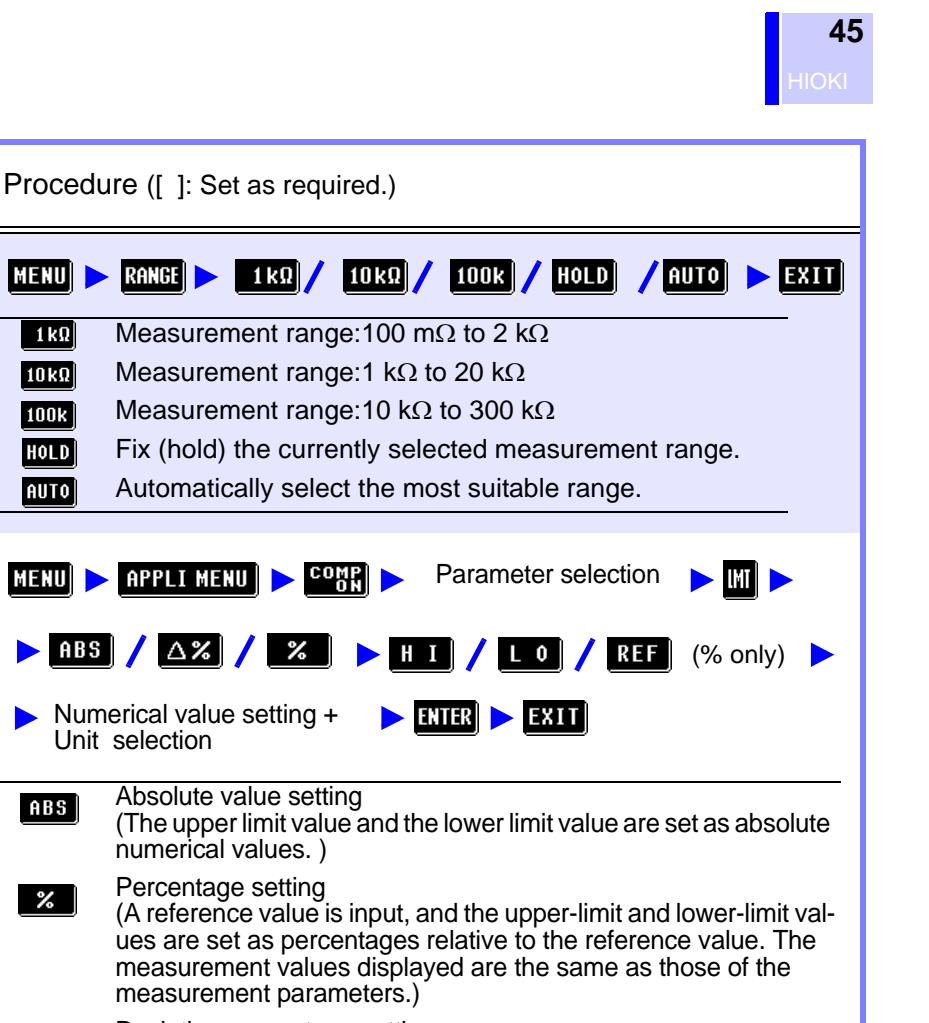

Deviation percentage setting (A reference value is input, and the upper-limit and lower-limit values are set as percentages relative to the reference value. The measurement values are displayed in deviations ( $\Delta$ %) from the reference value.)

|                                                | Exiting comparator mode:                                                                                                    |
|------------------------------------------------|----------------------------------------------------------------------------------------------------|
| (13)BIN measurement<br>Instruction Manual; 4.2 | <ul> <li>MENU APPLIMENU BIN BIN BIN BIN BIN ENTRESSION</li> <li>Move to the mode/reference value/upper- and lower-limit value set items.</li> <li>Move to the mode/reference value/upper- and lower-limit value bit and bit and bit an</li></ul> |
| (14)Scaling<br>◆ Instruction Manual; 4.3       | MENU APPLIMENU SCALE Parameter selection b<br>A / b Numerical value setting + ENTER EXIT<br>Unit selection Exiting scaling mode:<br>MENU PAPPLIMENU SCALE                                                                                                    |

Settings

\*:See Notes (page 47)

MENU

1 kΩ 10 kΩ

100k

HOLD

AUTO

ABS

%

∆%

\*4

(11)Measurement range

Instruction Manual; 3.11

(12)Comparator

Instruction Manual; 4.1

| Settings<br>*:See Notes (page 47)                          | Procedure ([ ]: Set as required.)                                                                                                    |  |  |
|------------------------------------------------------------|----------------------------------------------------------------------------------------------------|--|--|
| (15)Panel save<br>*5<br>☆ Instruction Manual; 4.4          | MENU       APPLI MENU       SAVE       PAGE / BAGE       Panel number selection         NAME       Name setting       ENTER       YES         Setting the saving name:       Toggles between the alphabet input screen and numerical input screen.         B       Back space         Clears the input character.                                                                                                    |  |  |
| (16)Panel load<br>*5<br>❖ Instruction Manual; 4.5          | MENU APPLIMENU PRINEL [PAGE BOAR] Panel number selection                                                                                                    |  |  |
| (17)Beep sound<br>✤ Instruction Manual; 4.6                | <ul> <li>MENU APPLIMENU ON OFF</li> <li>Setting during comparator judgment</li> <li>EXIT</li> </ul> When the comparator makes a single decision: <ul> <li>When the comparator result is IN, a beep sound is emitted.</li> <li>When the comparator result is LO or HI, a beep sound is emitted.</li> <li>OFF No beep sound is emitted when the comparator operates.</li> </ul> When the comparator makes two decisions: <ul> <li>When the comparator makes two decisions:</li> <li>When both of these comparator results are IN, a beep sound is emitted.</li> <li>When either of these comparator result is LO or HI, a beep sound is emitted.</li> <li>When both of these comparator results are IN, a beep sound is emitted.</li> <li>When either of these comparator result is LO or HI, a beep sound is emitted.</li> <li>When either of these comparator result is LO or HI, a beep sound is emitted.</li> </ul> |  |  |
| (18)Zoom display<br>↔ Instruction Manual; 4.7              | MENU 🕨 APPLI MENU 🕨 🎎 🕨 EXIT                                                                                                    |  |  |
| (19)System reset Instruction Manual; 4.8                   | MENU 🏲 APPLI MENU 🏲 RESET 🏲 YES                                                                                                    |  |  |
| (20)Continuous<br>measurement<br>☆ Instruction Manual; 4.9 | <ul> <li>Panel saving MENU APPLIMENU FREME FREME</li> <li>Panel number Selection MANU TRIG</li> <li>Displays</li> <li>Measurement conditions are displayed: Measurement is executed.</li> <li>*** NO USE ***: Not measured.</li> </ul>                                                                                                    |  |  |
| (21)Display digits Instruction Manual; 4.10                | MENU APPLI MENU > DIGIT > Display digits setting > EXIT                                                                                                    |  |  |

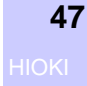

| Settings<br>*:See Notes (page 47)                                                                         | Procedure ([ ]: Set as required.)                          |
|----------------------------------------------------------------------------------------------------|------------------------------------------------------------|
| (22)Display monitor<br>Instruction Manual; 4.11                                                           | MENU 🕨 APPLI MENU 🕨 DISP 🕨 O N 🖊 OFF 🕨 EXIT                |
|                                                                                                    | Backlight setting (LIGHT&DISPLAY)                          |
|                                                                                                    | ON Lights at all times.                                    |
|                                                                                                    | OFF Goes off.                                              |
|                                                                                                    | Voltage/ Current monitor setting (V/I moni DISPLAY)        |
|                                                                                                    | ON Displayed.                                              |
|                                                                                                    | OFF Not displayed.                                         |
|                                                                                                    |                                                            |
| <ul> <li>(23)Interface</li> <li>❖ Instruction Manual; 5.4</li> <li>❖ Instruction Manual; 6.3.2</li> </ul> | MENU 🏲 APPLI MENU 🏲 MATER 🕨 GP-IB 🖊 <u>282</u> c 🖊 Print 🏲 |
|                                                                                                    | Communication conditions/mode selection                    |
|                                                                                                    | GP-IB Address setting                                      |
|                                                                                                    | Terminator setting LF / CR+LF                              |
|                                                                                                    | 282c Transfer rate 19200 / 9600                            |
|                                                                                                    | RAND Printing method SGBV / MANU / AUTO                    |
|                                                                                                    |                                                            |

#### Notes:

- \*1 Measurement Accuracy: The measurement accuracy varies depending on the measurement conditions.
  - Instruction Manual: 7.4, "Measurement Range and Accuracy"

#### \*2 When an Error Message Appears:

#### "ZERO ADJUSTMENT FAILURE"

When an error message appears and compensation has stopped, open-circuit compensation is turned OFF.

#### **Open-circuit compensation:**

The open-circuit compensation process is quite sensitive to noise - both noise originating externally and induced noise. Therefore, if open-circuit compensation has been interrupted with a fault, you should check the following points before starting the compensation process again:

- Check that the test fixture is properly connected.
- Check that nothing is connected to the test fixture. (Open-circuit compensation cannot be performed while any measurement sample is connected to the test fixture.)
- Check that the test fixture is arranged as closely as possible to their configuration in which measurement will be performed.
- During the compensation process, be sure not to disturb the test fixture or to move your hand near them.

#### Short-circuit compensation:

- Check that the test fixture is properly connected.
- During the compensation process, be sure not to disturb the test fixture or to move your hand near them.

#### \*3 Open-circuit Compensation and Short-circuit Compensation

The residual impedance component of the test fixture can be considered in terms of an equivalent circuit as shown in the figure. Further, because the measured value Zm for impedance includes this residual component, therefore, in order to obtain the genuine impedance value, it is necessary to compensate the measured value in terms of the opencircuit impedance residual component and the short-circuit residual component, which accordingly must be obtained.

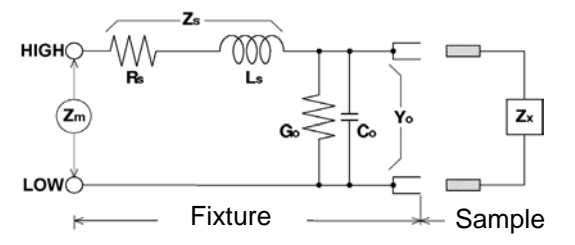

Zx: true valueRs: residual resistanceLs: residual inductanceGo: residual conductanceCo: floating capacitance valueZs : short-circuit residual componentYo: open-circuit residual componentZm: measured valueZm = Zs + 1/(Yo + 1/Zx)

#### How to obtain residual components

#### **Open-circuit compensation:**

The terminals of the test fixture are left separated (open-circuited). Because the short-circuit residual component Zs is now zero, therefore the open-circuit residual component Yo can be determined.

#### Short-circuit compensation:

The terminals of the test fixture are connected together (short-circuited). Because the opencircuit residual component Yo is now zero, therefore the short-circuit residual component Zs can be determined.

These residual components thus obtained are recorded as compensation values, and the compensation process may then be performed by substituting them into the above equation. For details, see the Instruction Manual.

#### \*4 Judgment of comparator

| Criterion |                                                                                                    | Display  |
|-----------|----------------------------------------------------------------------------------------------------|----------|
| 1.        | If the measured value is "OVERFLOW"<br>If the measured value is "UNDERFLOW"                              | HI<br>LO |
| 2.        | If it is judged whether the measured value is high-<br>er than a lower-limit value and the result is NG. | LO       |
| 3.        | If it is judged whether the measured value is low-<br>er than an upper-limit value and the result is NG. | н        |
| 4.        | If both 2 and 3 give an affirmative result                                                               | IN       |

No measurement is performed in order to ensure that the upper limit value is greater than the lower limit value. Therefore no error message will be displayed even if you mistakenly interchange the settings for the desired upper limit value and the desired lower limit value. However, be careful that the decision process will not operate properly.

#### \*5 Panel Save/ Panel Load Function

The marks below are displayed when measurement conditions are saved and loaded in the following state.

- Comparator mode: COMP
- BIN measurement: 
   BIN

MEMO

MEMO

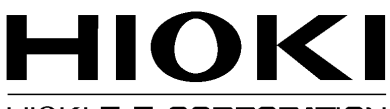

#### HIOKI E.E. CORPORATION

#### Headquarters

81 Koizumi, Ueda, Nagano 386-1192, Japan TEL +81-268-28-0562 FAX +81-268-28-0568 E-mail: os-com@hioki.co.jp URL http://www.hioki.com/ (International Sales and Marketing Department)

#### **HIOKI USA CORPORATION**

6 Corporate Drive, Cranbury, NJ 08512, USA TEL +1-609-409-9109 FAX +1-609-409-9108 E-mail: hioki@hiokiusa.com URL http://www.hiokiusa.com

#### HIOKI (Shanghai) Sales & Trading Co., Ltd.

1608-1610, Shanghai Times Square Office 93 Huaihai Zhong Road Shanghai, P.R.China POSTCODE: 200021 TEL +86-21-63910090 FAX +86-21-63910360 E-mail: info@hioki.com.cn URL http://www.hioki.cn

#### **HIOKI INDIA PRIVATE LIMITED**

Khandela House, 24 Gulmohar Colony Indore 452 018 (M.P.), India TEL +91-731-6548081 FAX +91-731-4020083 E-mail: info@hioki.in URL http://www.hioki.in

#### HIOKI SINGAPORE PTE. LTD.

33 Ubi Avenue 3, #03-02 Vertex Singapore 408868 TEL +65-6634-7677 FAX +65-6634-7477 E-mail: info@hioki.com.sg

1205

- For regional contact information, please go to our website at http://www.hioki.com.
- The Declaration of Conformity for instruments that comply to CE mark requirements may be downloaded from the HIOKI website.
- All reasonable care has been taken in the production of this manual, but if you find any points which are unclear or in error, please contact your supplier or the International Sales and Marketing Department at Hioki headquarters.
- In the interests of product development, the contents of this manual are subject to revision without prior notice.
- The content of this manual is protected by copyright. No reproduction, duplication or modification of the content is permitted without the authorization of Hioki E.E. Corporation.

Edited and published by Hioki E.E. Corporation